Инструкция по работе с платформой для педагогов-навигаторов https://bvbinfo.ru

| 1. | Вход                                                         |
|----|--------------------------------------------------------------|
| 2. | Обзор 3                                                      |
| 3. | Конструктор уроков 4                                         |
| 4. | Обучение7                                                    |
| 5. | Мои ученики                                                  |
|    | «КЛАССЫ»                                                     |
|    | Добавить класс                                               |
|    | Добавить ученика                                             |
|    | Удалить ученика                                              |
|    | загрузка согласий                                            |
|    | Изменение личных данных ученика (ФИО, дата рождения и т.д.)  |
|    | Выбор ОВЗ и нозологии                                        |
|    | Выгрузка логинов и паролей всем участникам                   |
|    | Выгрузка логина и пароля одному участнику (при утере и т.д.) |
|    | Как поменять класс участнику                                 |
|    | Удалить класс                                                |
|    | Итоги диагностики                                            |
|    | «ПРОФООРИЕНТАЦИОННЫЕ ГРУППЫ»                                 |
|    | Создать группу                                               |
|    | Добавить учеников                                            |
|    | Удалить группу                                               |
|    | «BCE»                                                        |
| 6. | Мероприятия                                                  |
|    | «УВЛЕКАЮСЬ»                                                  |
|    | «УЗНАЮ ПРОФЕССИИ»                                            |
|    | «ПРОБУЮ»                                                     |
|    | «ПЛАНИРУЮ»                                                   |
|    | Создание мероприятия                                         |
|    | Запись учеников на мероприятие                               |
|    | Редактировать посещение мероприятия                          |
|    | Отметить посещение на платформе                              |
| 7. | Архив                                                        |
|    | Добавить учеников в архив                                    |
|    | Убрать учеников из архива                                    |
| 8. | Личный кабинет ребенка на платформе                          |
|    |                                                              |

### **1. ВХО**Д

Личный Кабинет педагог-навигатора размещается по ссылке: <u>https://bvbinfo.ru</u>

- 1. Перейдите по ссылке <u>https://bvbinfo.ru</u>
- 2. Введите логин и пароль в форму авторизации.

| АВТОРИЗАЦИЯ<br>Педагог вводит логин (почту регистрации на платформ<br>создан по ссылке из письма. | е) и пароль, который был |      |              |
|---------------------------------------------------------------------------------------------------|--------------------------|------|--------------|
| Ученик вводит логин и пароль, которые дал педагог.<br>Логин                                       |                          | J.S. |              |
| Введите свой логин                                                                                |                          |      | 100 M        |
| Пароль                                                                                            | 0                        |      | A CONTRACTOR |
| Введите свой пароль                                                                               |                          |      |              |
| Забыли пароль?                                                                                    |                          |      | CON- N       |

**Логин** – Ваш адрес электронной почты, указанный при регистрации на проекте; **Ваш пароль** – создан при первом входе на платформу.

Ваш личный кабинет состоит из нескольких страниц:

| 88 c | )630p 🛆         | Профиль 😚   | Обучение                  | 80          | Мои ученики  | 10   | Мероприятия | 5    | Архив       |
|------|-----------------|-------------|---------------------------|-------------|--------------|------|-------------|------|-------------|
| ВАЖН | <u>O!!! Apx</u> | ив есть тол | і <mark>ько у пе</mark> д | <u>(аго</u> | огов, зареги | істі | рованны     | x pa | <u>нее!</u> |

#### <u>ОБЗОР</u>

| (Правила) 100 обдер & Профиль 😚 Обучение до Монгучением                                                                                                    | 🕲 Мероприятия 🕲 Архив 🥳                                                                                                    |
|----------------------------------------------------------------------------------------------------|----------------------------------------------------------------------------------------------------|
| Обзор<br>Уведомления<br>Пока нет уведомлений                                                                                                    | Здравствуйте, Татьяна<br>Александровна<br>В Календарь<br>(                                                                                                    |
| Прогресс по образовательной программе Важно отслеживать свой прогресс, отмечая важные пункты чек-листа Образовательной программы, чтобы сохранить мотивацию и заинтересованность, а так же вы смо Итоговая аттестация Всего: 2 часов Образовательная программа Модуль 1. Организационный | жете понимать техущий этап проекта.                                                                                                    |
| мідуль 3. Проформентационная диагностика<br>Модуль 4. Мероприятия профессионального выбора<br>Модуль 5. Вариативный<br>Итоговая аттестация                                                                                                    | Internet All Matchingtong     Internet Kolywane       Internet Kolywane     Backhole KohrtaKTbl       Internet Kolywane     Persokanaskuski Onegatorgi       Internet Kolywane     Internet Kolywane       Internet Kolywane     Internet Kolywane       Internet Kolywane     Internet Kolywane |
| Проектная работа                                                                                                    | Некать обучавает Новости Все                                                                                                    |

Из данной вкладки вы можете перейти в любой раздел, посмотреть Ваше расписание на неделю. Также в этой вкладке располагаются новости проекта и важные ссылки и видеолекции по работе с платформой «Билет в будущее»

При нажатии на серую стрелку в углу экрана откроется Чек-лист

| (2) Обусные до Монгученики (2) Мероприятия (3) Архика                                                                                                    | ÷ <b>t</b>       |
|----------------------------------------------------------------------------------------------------|------------------|
| Эбучение                                                                                                    | Скачать чек-лист |
| иля взыкето здобства в Чен-листе представлены модули образовательной<br>портамии к ихочевые шаги реальзации проекта «Биле» об уждене. Отменайте в<br>ижстеме выполненные позиции и отслеживайте свой прогресс в проекте.                                                                                                    |                  |
| Модуль 1. Организационный                                                                                                    | ^                |
| Данный модлик посвящем внакомству с проектом, методологие проекта, его<br>ключеван затали и мероприятия и 2022 сод, инструман зффективного<br>планирования и реализации мероприятий проекта.                                                                                                    | Начать обучение  |
| Чек-лист                                                                                                    | $\bigcirc$       |
| 2 А надагой замгатор проекта<br>Би городія                                                                                                    | 7/8              |
| Confection     Confection     C |                  |
| С Понакоми, свой коллектив и родителей обучающихся с проектом<br>Необхатопные поте для заполнении, но вакное для рошение сороснов в реализации проекта. Возможно, вы сформируете перагогическую команду единомышленииюв для совместной работы.                                                                                                    |                  |
| Пригласии обучающихся к участико в проекте     Бы зарогистрировани участников на платероим гронкта (проверили регистрацию, в том числе корректность классай/укви), загрурили согласия ог родителей / передали репональному оператору или территориальному администратору.                                                                                                    |                  |
| Обеспечил обучающимся доступ в их личный кабинет<br>Бидали пароли обучающимся для работы на платформе.                                                                                                    |                  |
| Заполнил свой личный профиль на платформе проекта<br>Вахная часть для зачисления Вас в качистве слушателя портралив дополнительного образования (далее – программа ПК) и для последующей выдачи удостоверения установленного образца по итогам обучения.                                                                                                    |                  |
| Оформировал график реализации проекта в образовательной организации<br>Рекоменуски заршее словноровть расписание для реализации мероприятий проекта.                                                                                                    |                  |
| BCTYINN B ИНФОРМЕЦИОННЫЙ TT-KAHAIN ПРОГРАММЫ ПК, TT-KAHAIN ПРОИТВ<br>ВСИГУИЛИ В ИНФОРМЕЦИОННЫЙ TT-KAHAIN IN KINK OW COMBINED AND UNDER TO TRADING AND AND AND AND AND AND AND AND AND AND                                                                                                    |                  |
| Вступил в клуб Амбассадоров проекта*<br>Нообязательная опшия, но если Ваи интерена пооборинационная депельность, то Вы иожете встипить в клиб Амбассадоров поректа, поличать дополнительнай инфохиционный контент и стать активным частником сообщества.                                                                                                    |                  |
| Прослушал модуль программы ПК<br>Вы познакомлись с лекционными и пристическими мероприятиями программы ПК, информационными материалами.                                                                                                    |                  |
|                                                                                                    |                  |

#### ВАЖНО!!! Не забывайте отмечать в Чек-листе прогресс обучения!!!

#### Внизу страницы **после завершения обучения и выполнения всех этапов проекта** Вам будут доступны для скачивания:

Сертификаты

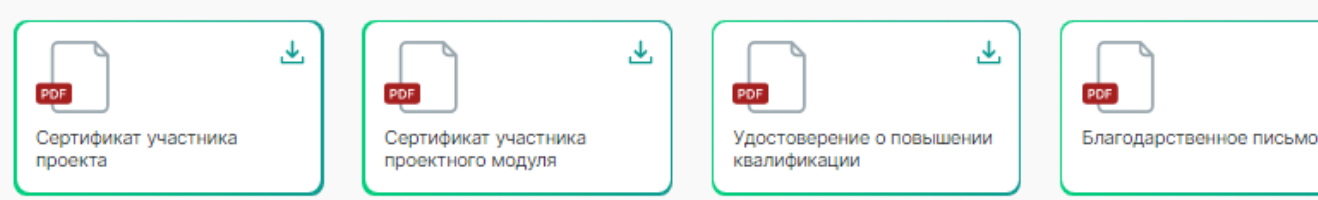

₹

#### **КОНСТРУКТОР УРОКОВ**

При нажатии на кнопку «Конструктор уроков» Вы попадаете на сайт https://bvb-kb.ru/main

Будьте внимательны – конструктор уроков доступен только со стационарного компьютера или ноутбука. Со смартфона, планшета Вы зайти на него не сможете.

Вам доступны создание:

- 1) вводного урока «Моя Россия мои горизонты»
- 2) профориентационного урока для 6-11 классов.
- 3) виртуальная выставка
- 4) виртуальная профпроба
- 5) урок-рефлексия

<section-header><complex-block><complex-block><complex-block>

2. Выберите класс, для которого создаете урок (6-11), нажмите кнопку «Дальше»

| Урок профориен             | нтации                    |                       |
|----------------------------|---------------------------|-----------------------|
| Задайте параметры, и алгор | ритм соберёт              |                       |
| оптимальное занятие специ  | ально для вас             |                       |
| Шаг 1: Основные параметры  | — Шаг 2: Параметры модуля |                       |
| НАЗВАНИЕ                   |                           |                       |
| Введите название или остав | вьте по умолчанию         |                       |
| Новый урок профорие        | ентации №6                |                       |
| класс                      |                           |                       |
| От возраста учеников завис | сит содержание занятия    |                       |
| О 6 класс О 7 класс        | • • 8 класс • 9 класс     | 0 10 класс 0 11 класс |
|                            |                           |                       |
|                            |                           |                       |
|                            |                           |                       |
|                            |                           |                       |
|                            |                           |                       |
|                            | •                         |                       |
| Отмена                     |                           | Дальше                |
|                            |                           |                       |
|                            |                           |                       |

3. Выберите 3 предмета — русский язык и математика уже включены в план урока – нажмите кнопку «Сохранить»

| ан:<br>абло | Урок профориентации                                                                                      |
|-------------|----------------------------------------------------------------------------------------------------|
| ľ           | Задайте параметры, и алгоритм соберёт оптимальное занятие специально для вас                             |
| 10.8        | Шаг 1: Основные параметры — Шаг 2: Параметры модуля                                                      |
|             | <b>ШКОЛЬНЫЕ ПРЕДМЕТЫ</b><br>Выберите 3 предмета — русский язык и математика уже<br>включены в план урока |
| ю и<br>орик | □ Иностранный язык 🗹 Литература 💿 Физика 💿 История 🔲 Химия                                               |
| l           |                                                                                                    |
| я           |                                                                                                    |
| заня        |                                                                                                    |
|             | Назад Сохранить                                                                                          |
| риен        |                                                                                                    |

Перед Вами полный и подробный конспект урока со всеми материалами (видео, раздаточный материал, презентации, игры, викторины), который можно скачать на компьютер и провести в классе, либо переслать по почте другим педагогам, которые работают с Вами в других школах по данному проекту.

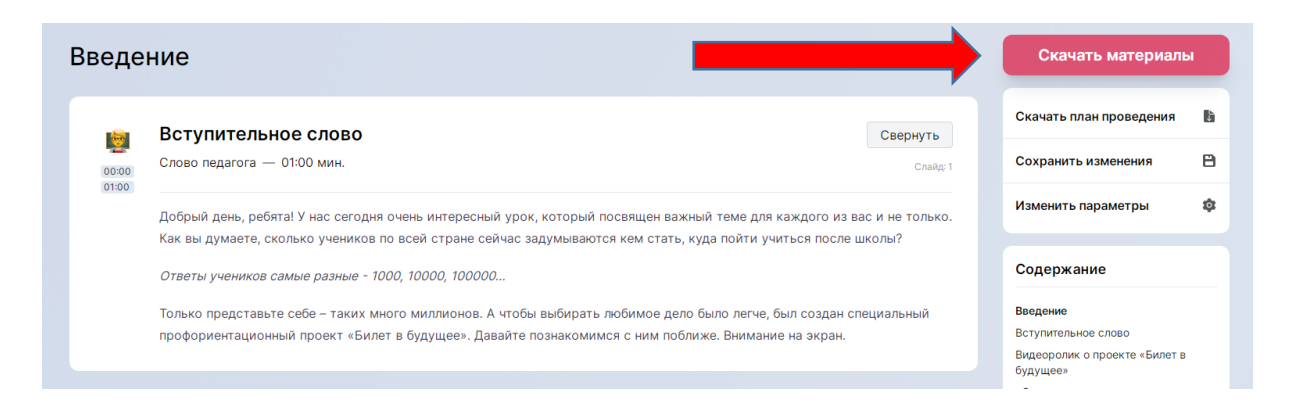

Все созданные Вами уроки можно посмотреть на первой странице Конструктора будущего во вкладке «Мои занятия»

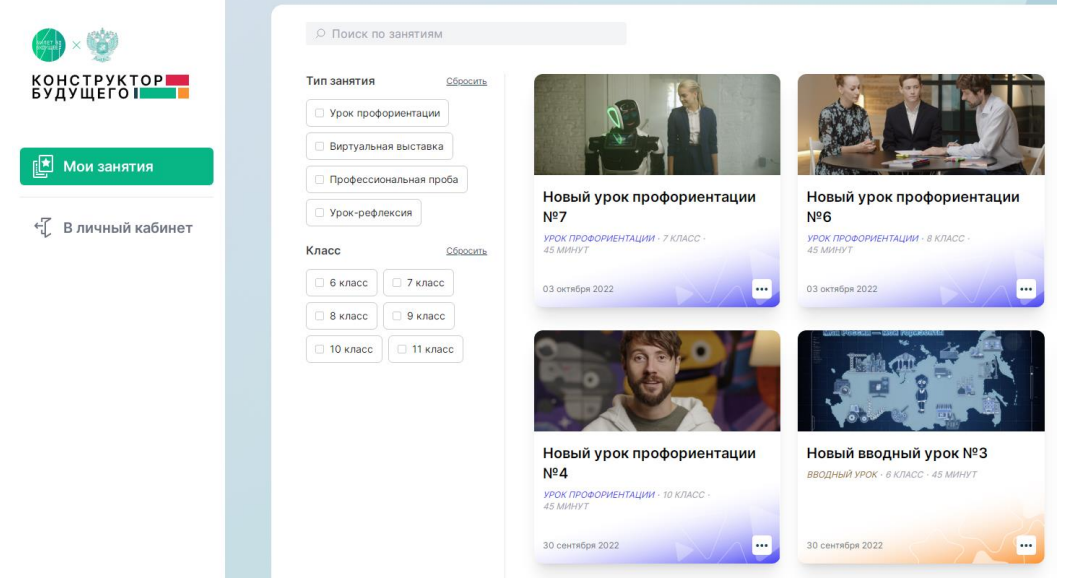

Для перехода обратно на платформу «Билет в будущее» Нажмите кнопку «В личный кабинет».

ВАЖНО!!! По такому же принципу работает создание всех остальных уроков: профориентационный, урок –рефлексия и т.д.

### <u>ОБУЧЕНИЕ</u>

При нажатии на кнопку «Обучение» вы перейдете в этот раздел.

Обучение педагогов проходит онлайн, в удобном формате. Все лекции записаны и находятся в личном кабинете в круглосуточном доступе. Для прохождения обучения вам необходимо просматривать обучающие ролики <u>и отмечать, что видео</u> просмотрено!

| 6                                                                                                    | 88 Обзар 👌 Прафили 😵 Обучиние до                | Мон ученного 🌮 Мероприятия 🕘 Аркие                                          | ·r                                                     |
|----------------------------------------------------------------------------------------------------|-------------------------------------------------|-----------------------------------------------------------------------------|--------------------------------------------------------|
| ¢ Haaa                                                                                                    |                                                 |                                                                             |                                                        |
| Модуль 1. Организационный                                                                                                    |                                                 |                                                                             |                                                        |
| Данный модуль посаящен знакомству с проектом: методология проекта, его<br>ключевые этапы и мероприятия на 2022 год, инструмент зффективного<br>планирования и реализации мероприятий проекта. |                                                 |                                                                             |                                                        |
| Roccuotpero                                                                                                    | Грасматрено                                     | Просмотрено.                                                                | Гросмотрено.                                           |
| Ансис                                                                                                    | Видеогайд                                       | Видеолекция                                                                 | Видеоролик                                             |
| Анонс. Модуль 1<br>5 сентября 2022                                                                                                    | Гайд по программе ПК<br>5 сентября 2022         | Лекция №1, Инструменты планирования и реализации проекта<br>5 сентября 2022 | Ролик о проекте для родителей<br>5 сентября 2022       |
| Просметрено                                                                                                    | Ф Просметрено                                   | Просмотрено                                                                 | Просмятрено                                            |
| Видеоролик                                                                                                    | Видеоролик                                      | Мероприятия                                                                 | Мероприятия                                            |
| Ролик о проекте для детей<br>5 сентября 2022                                                                                                    | Ралик о проекте для учителей<br>5 сентября 2022 | Flegcoser<br>6 coveriefpin 2022                                             | Мастер-класс по работе с платформой<br>6 сентября 2022 |
| Просмитрена                                                                                                    | Просметрино                                     |                                                                             |                                                        |
| Мероприятия                                                                                                    | Мероприятия                                     |                                                                             |                                                        |
| Вебинар "Роль и миссия педагога-навигатора"<br>8 сентября 2022                                                                                                    | Консультация по Лекции №1<br>В сентября 2022    |                                                                             |                                                        |

Для просмотра видео: 1. Выберите ролик, нажмите на него. Откроется окно для просмотра видео.

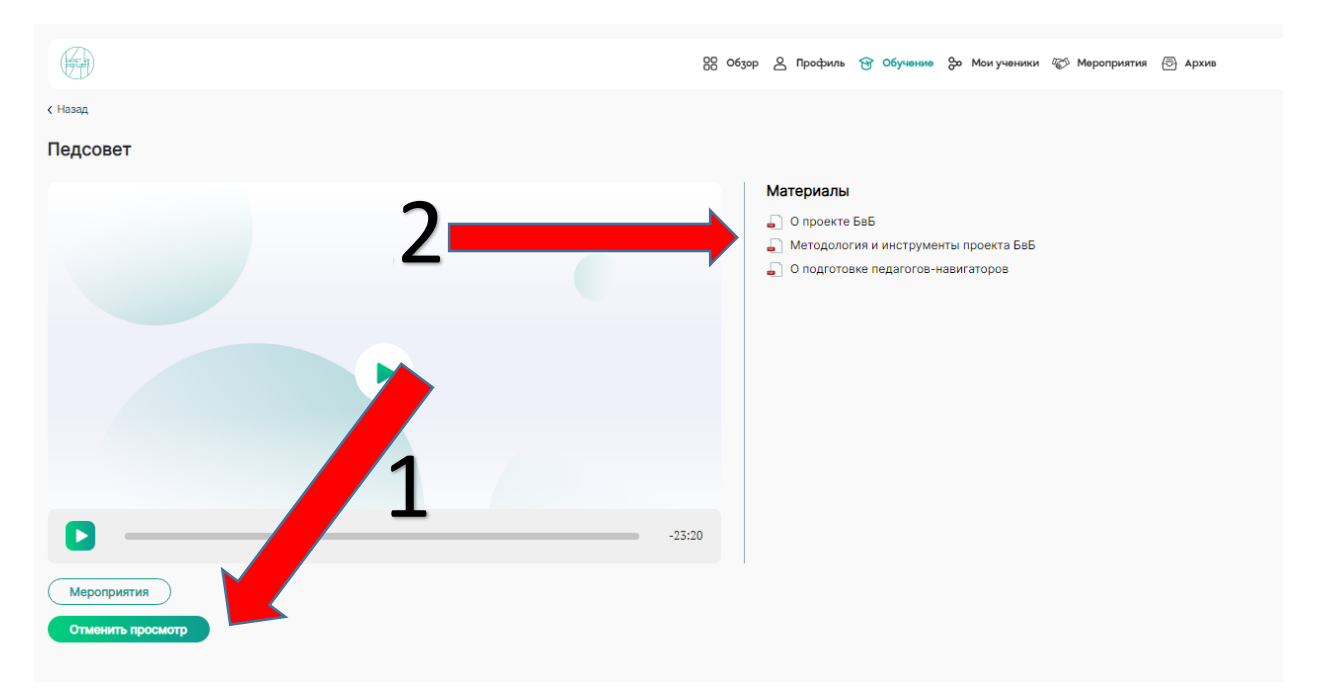

После просмотра видеоролика не забудьте отметить это в личном кабинете (1)! Все материалы к роликам доступны для скачивания в удобном pdf – формате справа от ролика (2). После просмотра всех роликов первого модуля, переходите к просмотрам второго и так далее.

ВАЖНО!!! Не забывайте отмечать под видео - «Видео просмотрено»

### <u>МОИ УЧЕНИКИ</u>

Для добавления, редактирования и удаления участников с платформы используется вкладка «Мои ученики». При переходе Вы автоматически попадаете на страницу «ВСЕ», где виден список всех учеников, прикрепленных к вашему ЛК на платформе.

| Мои ученики                                                                                          |           |                             |                      |                            |
|----------------------------------------------------------------------------------------------------|-----------|-----------------------------|----------------------|----------------------------|
| Классы Профориентационные группы Все                                                                 |           |                             |                      | Поиск по имени и фамилии Q |
| В данном разделе будет отображаться список ваших учеников. Вы можете добавить учеников через Классы. |           |                             |                      |                            |
| 🛓 4 ученика                                                                                          |           |                             |                      | Убрать в архив             |
| Омо (1)                                                                                              | Класс     | Профориентационная группа 💲 | Согласие родителей 🗘 | Наличие ОВЗ                |
| 🗆 Аглая Чернова                                                                                      | 8 "A"     | В парк                      | 0                    | Нет                        |
| Петр Петров                                                                                          | 9 "АСОШЗ" |                             | 0                    | Нет                        |
| Сидор Сидоров                                                                                        | 9 "АСОШЗ" | В парк                      | 0                    | Нет                        |
| Имя Иванченко                                                                                        | 8 "A"     |                             | 0                    | Слабослышащий              |

1 колонка – Фамилия и имя ученика

2 колонка- -класс

3 колонка – профориентационная группа (видна только в том случае, если ученик закреплен за группой)

4 согласие на обработку ПД - (<u>обязательное условие участия!!!</u>) – наличие прикрепленного согласия на обработку персональных данных от родителя ученика.

5 - колонка - наличие ОВЗ - нозология

ВАЖНО!!! Кнопка «Убрать в архив» доступна только у педагогов с 2021 года, у педагогов, зарегистрированных в 2022 году данной кнопки НЕТ.

#### <u>ДОБАВИТЬ КЛАСС</u>

Нажимаем на кнопку «Создать класс» в правом верхнем углу экрана.

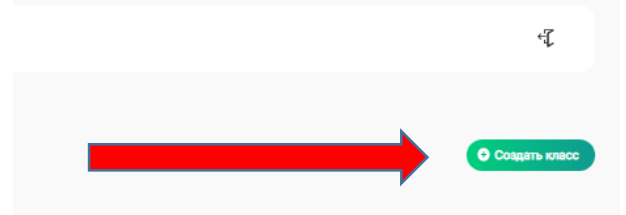

В появившемся окне выбираем класс (6-11) и печатаем литеру класса.

ВАЖНО!!! Если класс из другой школы, указываем это в литере, например <u>– «А СОШ №145»</u>

Нажимаем кнопку «Сохранить».

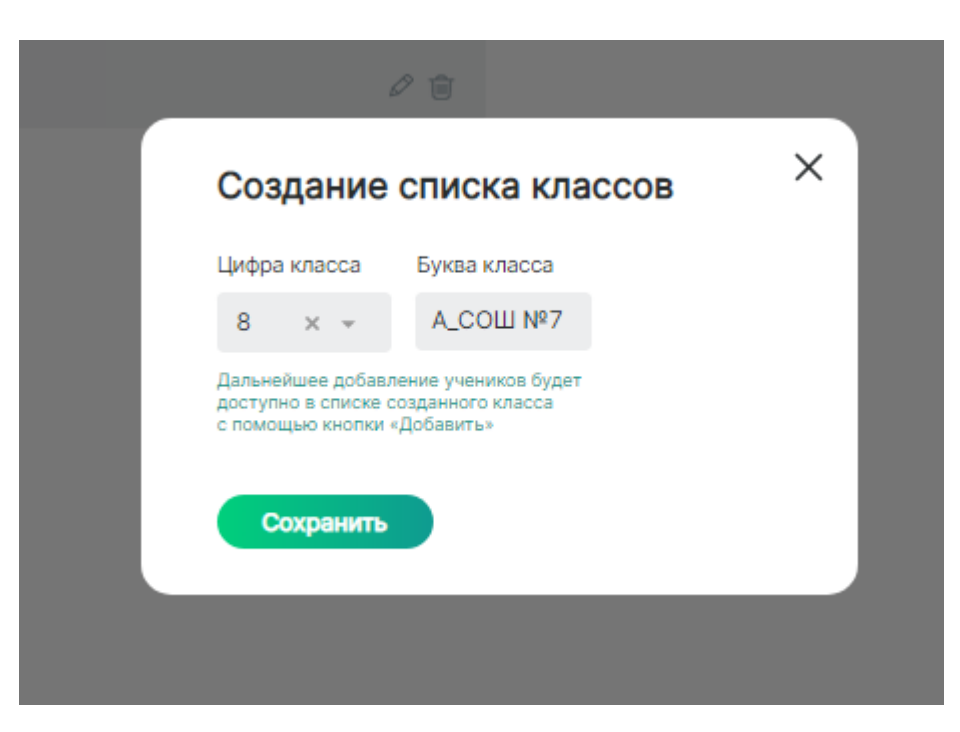

Новый класс появится у Вас в ЛК в разделе «Мои ученики» - «Классы». Дальше добавляем учеников

#### ДОБАВИТЬ УЧЕНИКА.

1. Нажимаем кнопку «Классы» в левом верхнем углу экрана

| Мои классы                                                             |                      |                 |      |
|------------------------------------------------------------------------|----------------------|-----------------|------|
| Классы Профориентационные группы Все                                   |                      |                 |      |
| С помощью кнопки "Создать класс" вы можете создавать<br>своих учеников | » классы и добавлять | вних            |      |
| 8 "А" класс                                                            |                      | 9 "АСОШ3" класс |      |
| 🚊 2 ученика                                                            | 0 🗊                  | 🚊 2 ученика     | Ø 10 |

1.1 нажимаем на данный класс. Открывается список класса.

| 9 "ACOШ3" O Cotatina creation of the control of the control of the |                                                     |                                           |                                            |                                                |                                                    |                                        |
|----------------------------------------------------------------------------------------------------|-----------------------------------------------------|-------------------------------------------|--------------------------------------------|------------------------------------------------|----------------------------------------------------|----------------------------------------|
| 🚊 2 ученика                                                                                                    |                                                     |                                           |                                            |                                                | ○ — записан ⊘ — посетил ⊗ — п                      | ропустил 🛛 — посетил и заполнил анкету |
| 1 ONΦ 1                                                                                                    | Увлекаюсь<br>Всероссийские профориентационные уроки | Понимаю себя<br>Навигационная диагностика | Узнаю профессии<br>Мультимедийные выставки | Пробую<br>Мероприятия профессионального выбора | Осознаю<br>Углубленная и сравнительная диагностика | Планирую<br>Итоговые уроки — рефлексия |
| Петр Петров                                                                                                    |                                                     |                                           |                                            |                                                |                                                    | Û                                      |
| Сидор Сидоров                                                                                                    |                                                     |                                           |                                            |                                                |                                                    | Û                                      |

1.2. Нажимаем на кнопку «Создать список учеников» (правый угол экрана)

| Выгрузить все логины и пароли • Создать список учеников                                |
|----------------------------------------------------------------------------------------|
| 🔾 — записан 🦪 — посетил 🛞 — пропустил 🥑 — посетил и заполнил анкету                    |
| Осознаю Планирую<br>Углубленная и сравнительная диагностика Итоговые уроки — рефлексия |
| <u>۵</u>                                                                               |
|                                                                                        |

1.3. В появившемся окне вбиваем Фамилию Имя и отчество нового ученика, нажимаем кнопку «Сохранить»

| Фамилия                                                        | Имя                                                                                             | Отчество    |  |
|----------------------------------------------------------------|-------------------------------------------------------------------------------------------------|-------------|--|
| Пример                                                         | Пример                                                                                          | Примерович  |  |
| На этом шаге вы создаете списо<br>работы вам необходимо перейт | ж учеников с первичными данными. Для дальней<br>и в профиль ученика и заполнить обязательные по | шей<br>лля. |  |

1.4 Если необходимо добавить еще одного ученика – нажимаем на кнопку «Добавить ученика», если нет – нажимаем на «Крест»

|                                        | _ |
|----------------------------------------|---|
| амилия Имя Отчество: Пример Примерович |   |

#### <u>ВАЖНО!!! НЕ ЗАНОСИТЕ УЧЕНИКОВ, УЧАСТВОВАВШИХ В</u> <u>ПРОШЛЫХ ГОДАХ!!! они уже есть на платформе!!!!</u>

### <u>УДАЛЕНИЕ УЧЕНИКА</u>

Нажимаем кнопку «Классы» - выбираете класс, из которого необходимо удалить ученика.

| 9 "АСОШЗ"       |                                                     |                                           |                                            |                                                | Выгрузить                                          | все логины и парали                     |
|-----------------|-----------------------------------------------------|-------------------------------------------|--------------------------------------------|------------------------------------------------|----------------------------------------------------|-----------------------------------------|
| 🚊 3 ученика     |                                                     |                                           |                                            |                                                | ○ — записан ⊘ — посетил ⊗ —                        | пропустил 🥑 — посетил и заполнил анкету |
| П ФИО \$        | Увлекаюсь<br>Всероссийские проформентационные уроки | Понимаю себя<br>Навигационная диагностика | Узнаю профессии<br>Мультимедийные выставки | Пробую<br>Мероприятия профессионального выбора | Осознаю<br>Углубленная и сравнительная диагностика | Планирую<br>Итоговые уроки — рефлексия  |
| 🗌 Петр Петров   |                                                     |                                           |                                            |                                                |                                                    | Û                                       |
| Сидор Сидоров   |                                                     |                                           |                                            |                                                | 0                                                  | Ť.                                      |
| 🗌 Пример Пример |                                                     |                                           |                                            |                                                | 0                                                  | Û                                       |

В правом углу, напротив каждого ученика, есть кнопка «Корзина» для удаления ученика.

### <u>ЗАГРУЗКА СОГЛАСИЙ</u>

<u>Для загрузки согласий</u> учеников Вам необходимо зайти в «Мои ученики» - «Классы» - нажимаем необходимы класс и ученика – нажимаем на ФИО ученика. Открывается страница с данными ученика. Перед вами приветственная страница с шаблоном согласия на обработку персональных данных (СОПД).

| 🔘 Женский    |                                                                                                    |
|--------------|----------------------------------------------------------------------------------------------------|
|              | Инструкция ×                                                                                                    |
|              | Уважаемые педагоги-навигаторы!                                                                                                    |
| Изменить спи | Для заполнения профиля ученика вам понадобится скачать<br>и распечатать шаблон документа о согласии родителей<br>на участие в проекте.          |
|              | Шаблон необходимо распечатать, передать родителям<br>ученика, которые заполняют документ. Скан документа вам<br>необходимо загрузить в систему. |
|              | Шаблон. Согласие<br>родителей на участие в 🛃<br>проекте                                                                                         |
|              | Понятно, спасибо                                                                                                    |
|              |                                                                                                    |

Данные шаблоны были разосланы в сентябре, вместе с методическими материалами.

#### ВАЖНО!!! Напоминаем, как необходимо заполнять согласия:

- В согласии на обработку персональных данных должна быть указана фактическая дата подписания документа, <u>но не позднее 1 октября</u>
- (ребёнок не сможет участвовать в мероприятиях Проекта «Билет в будущее», если родитель/законный представитель не предоставит согласие на обработку персональных данных).

- Согласие заполняет и подписывает только родитель/законный представитель (даже если ребёнок старше 14 лет и имеет паспорт).
- Оригинал согласия на обработку персональных данных может быть расположен на одной странице формата A4 (при необходимости можно уменьшить размер шрифта и междустрочный интервал). Допустим формат A5.
- В согласиях на обработку персональных данных должны быть указаны серия и номер свидетельства о рождении ребёнка.
- Оригиналы согласий на обработку персональных данных должны быть переданы Региональному оператору до 15 ноября этого года.
- Сканированные копии согласий на обработку персональных данных <u>обязательно</u> загрузить в личные кабинеты Учеников.

Затем отсканированное или сфотографированное изображение согласия сохраняется на компьютер.

После того как вы нажали на кнопку «Понятно, спасибо» открывается личная страница ученика. Внизу страницы расположена кнопка для загрузки согласий.

| < Назад<br>Пример Пример                        |                                                       |          |            | Скачать логин и пароль |
|-------------------------------------------------|-------------------------------------------------------|----------|------------|------------------------|
| Фамилия                                         | Имя                                                   |          | Отчество   |                        |
| Пример                                          | Пример                                                |          | Примерович |                        |
| Дата рождения                                   | Email                                                 |          | Пол        |                        |
| дд.мм.гггг                                      |                                                       |          | О Мужской  | 🔘 Женский              |
| Класс                                           | Наличие ОВЗ                                           |          |            |                        |
| 9 "АСОШЗ" — — — — — — — — — — — — — — — — — — — | 🔘 Да                                                  | • Нет    |            |                        |
| Группы ученика                                  |                                                       |          |            | Изменить список групп  |
|                                                 | Шаблон. Согласие<br>родителей на участие в<br>проекте | <u>*</u> |            |                        |
| Согласие родителей на                           |                                                       |          |            |                        |
| Сохранить                                       |                                                       |          |            |                        |

### РЕДАКТИРОВАНИЕ УЧЕНИКОВ,

<u>Для редактирования ФИО, даты рождения и т.д.</u> Вам необходимо поставить курсор в строку с данными, которые необходимо изменить, написать верные данные и нажать кнопку «Сохранить» внизу страницы.

**ВЫБОР ОВЗ -** если у ребенка ограниченные возможности здоровья, это необходимо отметить на его странице. Все тесты и профессиональные пробы учитывают нозологии ребенка и, если это не отметить, может получиться так, что ребенок не сможет пройти тестирования и профессиональные пробы.

Для этого вы нажимаете «Наличие OB3» - «ДА». Появляется окно со списком нозологий:

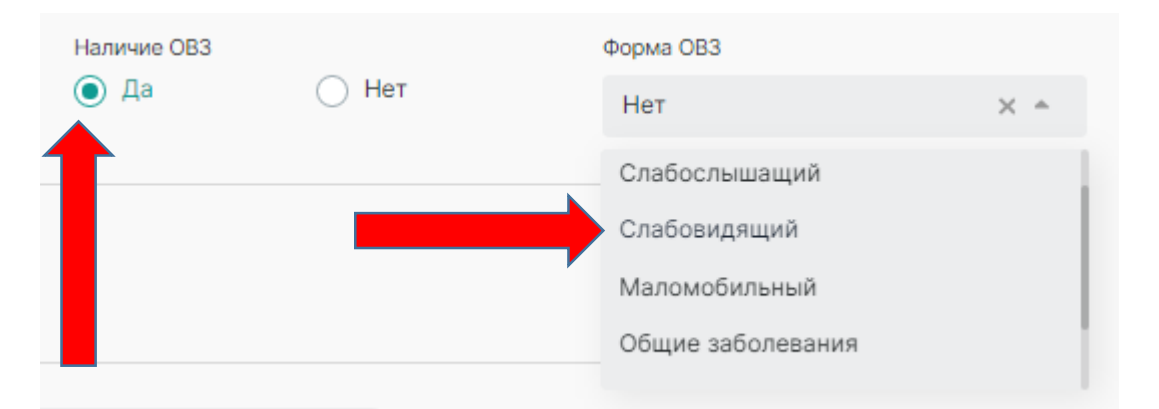

Нозологии: Слабослышащий

Слабовидящий Маломобильный Общие заболевания Задержка развития Тяжелые заболевание речи

Расстройства аутистического спектра

Другая

Выбираете нужную нозологию – нажимаете кнопку «Сохранить» внизу страницы.

После этого во кладке «Все» у ребенка появляется отметка о прикреплении согласия и OB3.

| Мои ученики                                                                                             |           |                             |                      |                    |
|----------------------------------------------------------------------------------------------------|-----------|-----------------------------|----------------------|--------------------|
| Классы Профориентационные группы Все                                                                    |           |                             |                      | Поиск по имени и ф |
| В данном разделе будет отображаться список ваших учеников. Вы можете добавить<br>учеников через Классы. |           |                             |                      |                    |
| . 5 учеников                                                                                            |           |                             |                      |                    |
| ФИО \$                                                                                                  | Класс     | Профориентационная группа 💲 | Согласие родителей 🗘 | Наличие ОВЗ        |
| 🗌 Аглая Чернова                                                                                         | 8 "A"     | В парк                      | 0                    | Нет                |
| Петр Петров                                                                                             | 9 "АСОШЗ" |                             | 8                    | Нет                |
| 🗌 Сидор Сидоров                                                                                         | 9 "АСОШЗ" | В ларк                      | 8                    | Нет                |
| Имя Иванченко                                                                                           | 8 "A"     |                             | 8                    | Слабослышащий      |
| Пример Пример                                                                                           | 9 "АСОШЗ" |                             | 0                    | Маломобильный      |
|                                                                                                    |           |                             | 1                    |                    |

#### ВЫГРУЗКА ЛОГИНОВ И ПАРОЛЕЙ ВСЕМ УЧАСТНИКАМ

Участники также входят на платформу на сайте - https://bvbinfo.ru/auth

Для выгрузки логинов и паролей участникам Вам необходимо зайти во вкладку «Мои ученики» - «Классы». Выбрать класс, для которого необходимо выгрузить логины и пароли.

| Мои классы                                                                      |             |                 |     |
|---------------------------------------------------------------------------------|-------------|-----------------|-----|
| Классы Профориентационные группы Все                                            |             |                 |     |
| С помощью кнопки "Создать класс" вы можете создавать классы к<br>своих учеников | и добавлять | вних            |     |
| 8 "А" класс                                                                     |             | 9 "АСОШЗ" класс |     |
|                                                                                 |             |                 |     |
| 2 ученика                                                                       | 0           | 🚊 2 ученика     | 0 1 |

После этого на странице со списком класса в правом верхнем углу появляется кнопка «Выгрузить логины и пароли». Нажать на нее.

|                                               | Выгрузить все логины и пароли О Создать список учеников |
|-----------------------------------------------|---------------------------------------------------------|
| 🔾 — записан 🔗 — посетил                       | 🛞 — пропустил 🛛 🕙 — посетил и заполнил анкету           |
| Осознаю<br>Углубленная и сравнительная диагно | Планирую<br>остика Итоговые уроки — рефлексия           |
| $\circ$                                       | Ŵ                                                       |
| 0                                             | Ū                                                       |

Появится приветственное окно. После этого нажать кнопку «ВЫГРУЗИТЬ».

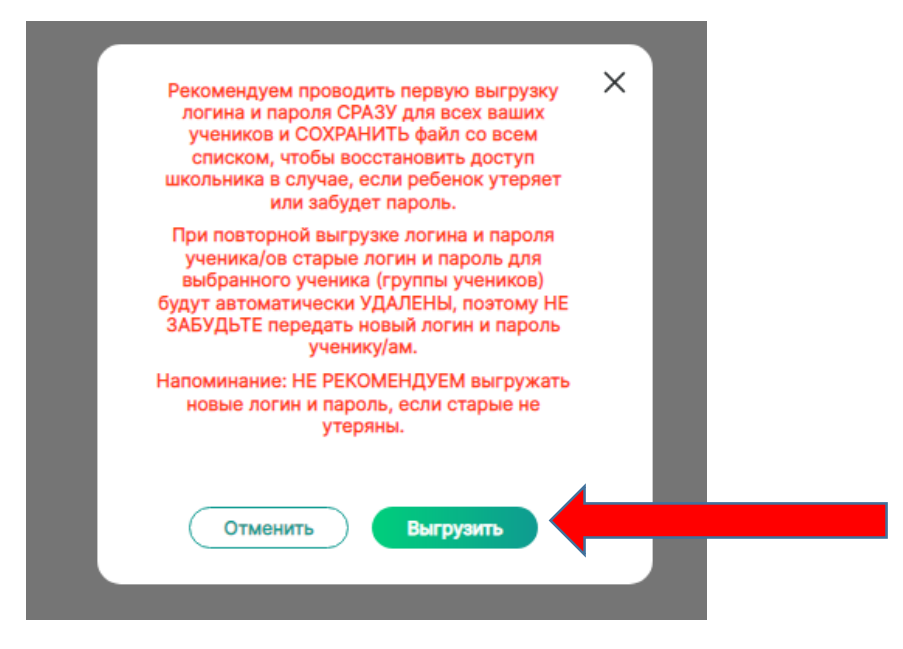

Файл с логинами и паролями сохранится на Вашем компьютере в Загрузках в EXCEL – формате.

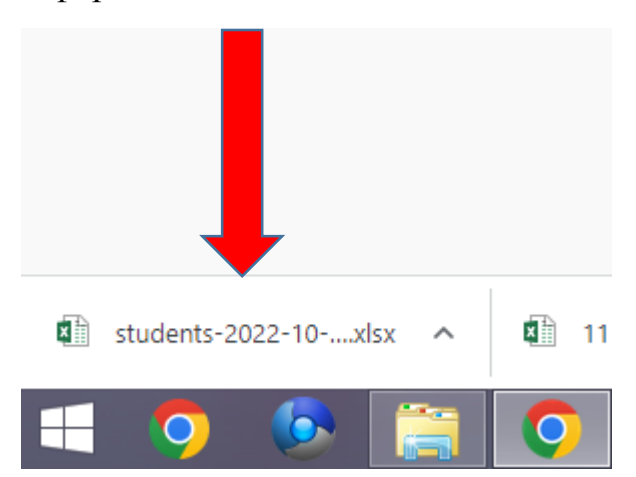

После этого, можно раздать логины и пароли участника.

|   | A       | в      | L        | υ      | E        | F         | 6   |
|---|---------|--------|----------|--------|----------|-----------|-----|
| L | Фамилия | Имя    | Отчество | Класс  | Логин    | Пароль    |     |
| 2 | Петров  | Петр   | Петрович | 9АСОШ3 | s1635568 | gcY62nTzY | g   |
| 3 | Сидоров | Сидор  | Сидоров  | 9АСОШ3 | s1635573 | N5PzxWY   | nef |
| 1 | Пример  | Пример | Примеро  | 9АСОШ3 | s1787177 | JvsTknPw  | NВ  |
| 5 |         |        |          |        |          |           |     |
|   |         |        |          |        |          |           |     |
|   |         |        |          |        |          |           |     |
|   |         |        |          |        |          |           |     |
|   |         |        |          |        |          |           |     |

### ВЫГРУЗКА ЛОГИНА И ПАРОЛЯ ОДНОМУ УЧЕНИКУ (при утере и т.д.)

Если участник потерял логин и пароль его восстановить может только педагогнавигатор. Для этого нужно зайти на страницу ученика во вкладке «Мои ученики» -«Классы» - нужный класс – нужный ученик. Откроется его личная страница.

| < Назад<br>Пример Пример |     |             |       |            | Скачать логин и пароль |
|--------------------------|-----|-------------|-------|------------|------------------------|
| Фамилия                  |     | Имя         |       | Отчество   |                        |
| Пример                   |     | Пример      |       | Примерович |                        |
| Дата рождения            |     | Email       |       | Пол        |                        |
| дд.мм.гггг               |     |             |       | О Мужской  | 🔘 Женский              |
| Класс                    |     | Наличие ОВЗ |       |            |                        |
| 9 "АСОШЗ"                | × * | 🔘 Да        | • Нет |            |                        |
|                          |     |             |       |            |                        |

Нажать на кнопку «Скачать логин и пароль» - таким образом пароль выгрузится только для этого участника, а у остальных он не изменится.

### <u>КАК ПОМЕНЯТЬ КЛАСС УЧАСТНИКА</u>

После обновления платформы многие ученики из одного класса (6-11), но разных школ оказались объединены в один класс. Это создает неудобство при работе. Данных детей снова можно разделить по классам. Для этого необходимо создать новый класс (см. Если класс не существует). Затем зайти в личную страницу ученика.

Для этого заходим в «Мои ученики» - «Классы» - выбираем нужный класс – выбираем нужного ученика – нажимаем на него – открывается страница ученика

| < назад<br>Пример Пример    |     |             |       | Скачать логин и пароль  |
|-----------------------------|-----|-------------|-------|-------------------------|
| Фамилия                     | _   | Имя         |       | Отчество                |
| Пример                      |     | Пример      |       | Примерович              |
| Дата рождения<br>дд.мм.гггг |     | Email       |       | Пол О Мужской О Женский |
| Класс                       | -   | Наличие ОВЗ |       | Форма ОВЗ               |
| 9 "АСОШЗ"                   | × * | 💽 Да        | 🔵 Нет | Маломобильный 🛛 👻 👻     |
| 8 "A"                       |     |             |       |                         |
| 9 "АСОШЗ"                   |     |             |       |                         |
| 8 "АСОШ7"                   |     |             |       |                         |

На странице ученика нажимаем кнопку «Класс» - выпадают все ваши классы

Выбираете класс, в который необходимо перенести данного ученика (нужный класс отобразиться в серой строке) – Нажимаете кнопку «Сохранить» внизу страницы.

После этого нажимаете на кнопку «Назад».

Ваш ученик переместился в нужный класс. Это отобразиться в количестве учеников в классе, которое видно на кнопке класса.

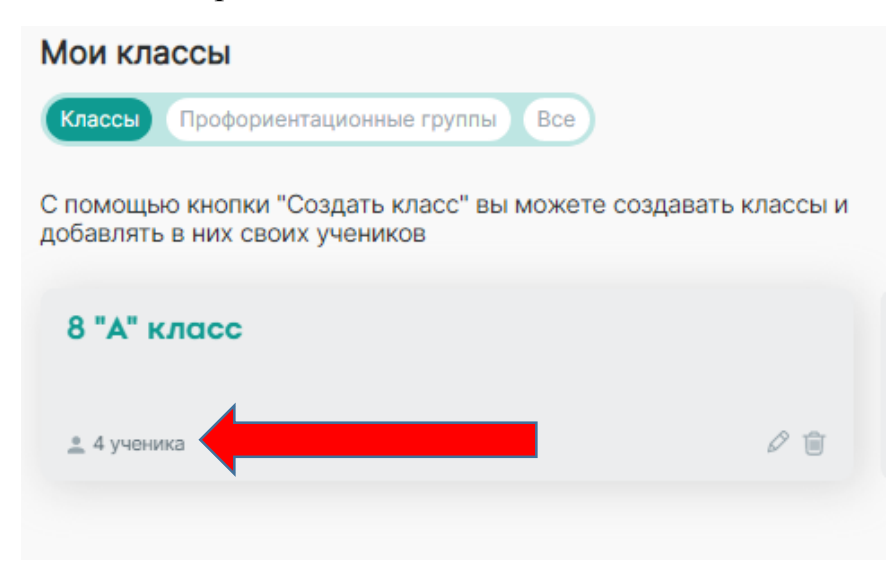

### **УДАЛИТЬ КЛАСС**

Для того чтобы удалить класс Вам необходимо убрать из него всех детей. После этого нажмите на «Корзину» на классе.

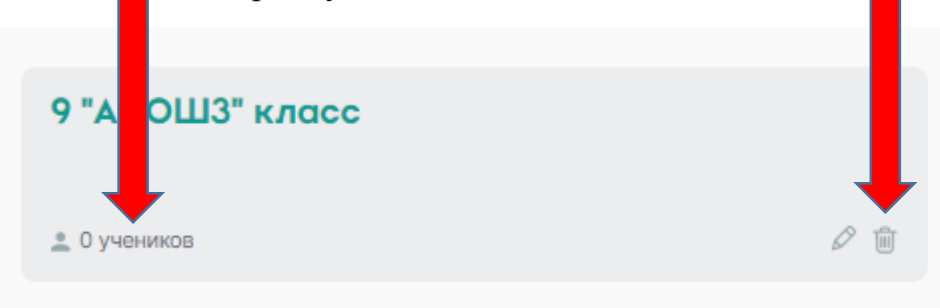

После этого система спросит: Вы действительно хотите удалить класс из школы? Это действие необратимо. Нажимаете кнопку «ДА». Класс успешно удален.

| Вы действительно хотите<br>удалить класс из школы? | × |
|----------------------------------------------------|---|
| Это действие необратимо                            |   |
| Да Нет                                             |   |

#### Класс успешно удален

#### ИТОГИ ДИАГНОСТИКИ

После прохождения учениками этапов диагностики у Вас в ЛК появляется возможность увидеть и скачать результаты. Для этого заходим в «Мои ученики» - «Классы» - нажимаем на стрелку интересующего блока (понимаю, осознаю, планирую) – затем кнопка «СМОТРЕТЬ РЕЗУЛЬТАТЫ»

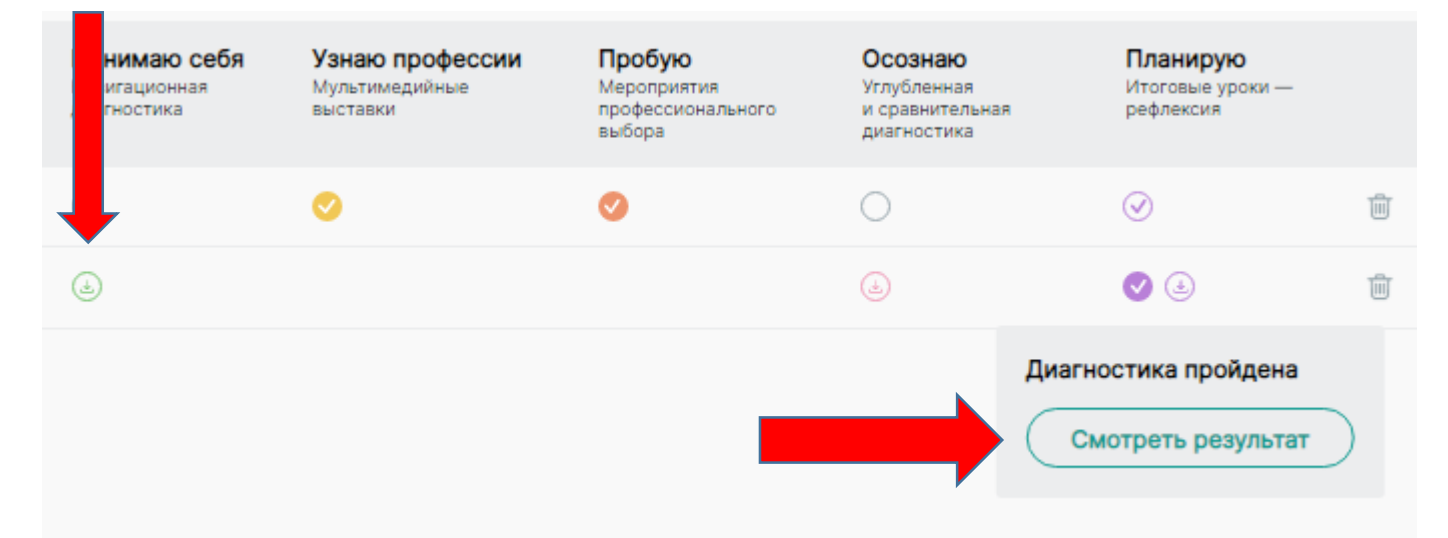

### <u>ПОФОРИЕНТАЦИОННЫЕ ГРУППЫ</u>

#### ВАЖНО!!! Данный раздел предназначен для формирования групп учеников по профориентационным интересам и является вспомогательным разделом для записи учеников на мероприятия. Он нужен для облегчения записи детей на

мероприятия в парк, на профессиональные пробы.

НАПРИМЕР: несколько человек из разных классов захотели посетить

профессиональную пробу – «Маляр».

#### <u>добавить группу</u>

Заходите во вкладку «Мои ученики» - «Профориентационные группы» - «Создать группу» (в правом верхнем углу экрана).

| Мои группы                                                                                                    |                  |
|----------------------------------------------------------------------------------------------------|------------------|
| Классы Профориентационные группы Все                                                                                                    | • Создать группу |
| Данный раздел предназначен для формирования групп учеников<br>по профориентационным интересам и является вспомогательным разделом<br>для записи учеников на мероприятия. |                  |

В появившемся окне вводим название группы – «МАЛЯР» и выбираем учеников.

| Создать группу                                       |                                                                                   |
|------------------------------------------------------|-----------------------------------------------------------------------------------|
| Название группы                                      |                                                                                   |
| МАЛЯР                                                | Поиск по имени, фамилии или классу                                                |
| Участники                                            | Выберите из списка учеников                                                       |
| В данном блоке отображается список участников группы | <ul> <li>Э Аглая Чернова</li> <li>Сидор Сидоров</li> <li>Пример Пример</li> </ul> |

Добавить детей в группу. Для этого нажать кнопку «+» рядом с ними. После этого ребенок появится в левом окне со знаком «Корзина» вместо «+».

| Создать группу                                                                        |                                    |
|---------------------------------------------------------------------------------------|------------------------------------|
| Название группы                                                                       |                                    |
| МАЛЯР                                                                                 | Поиск по имени, фамилии или классу |
| Участники                                                                             | Выберите из списка учеников        |
| <ul> <li>Ш Аглая Чернова</li> <li>Ш Сидор Сидоров</li> <li>Ш Имя Иванченко</li> </ul> | Петр Петров                        |

После этого нажато на кнопку «Создать группу» внизу экрана. Ваша группа появится во вкладке «Группы».

### <u>УДАЛИТЬ ГРУППУ</u>

Зайдите во вкладку «Профориентационные группы» и выберите группу, которую необходимо удалить. Нажмите на нее. Выделите галочками всех участников группы.

| N | ЛАЛЯР           |                                                     |
|---|-----------------|-----------------------------------------------------|
| 2 | 2 3 ученика     |                                                     |
|   | ΦΝΟ 🗘           | Увлекаюсь<br>Всероссийские профориентационные уроки |
|   | 🗸 Аглая Чернова |                                                     |
|   | 🗹 Сидор Сидоров | 00                                                  |
|   | Имя Иванченко   | 0                                                   |

Затем в правом верхнем углу нажмите кнопку – «Удалить из группы»

| ил 🛞 — г  | Удалить из группы Редактировать группу<br>пропустил 📀 — посетил и заполнил анкету |
|-----------|-----------------------------------------------------------------------------------|
| агностика | Планирую<br>Итоговые уроки — рефлексия                                            |
|           |                                                                                   |

После того, как все ученики из группы удалены, нажмите кнопку «Назад»

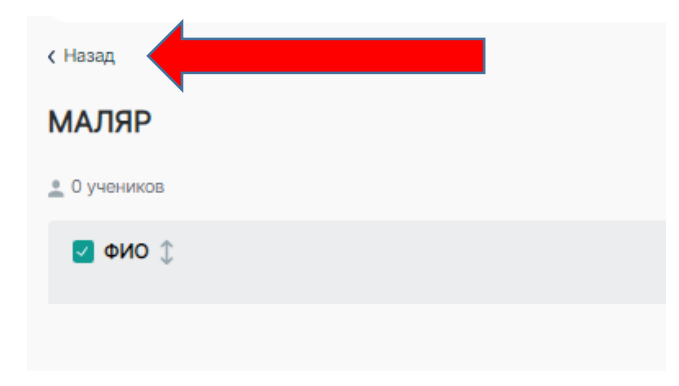

После этого удалите группу с помощью кнопки «Корзина»

| МАЛЯР        |            |
|--------------|------------|
| 🔔 0 учеников | <i>⊳</i> m |
|              |            |

#### <u>МЕРОПРИЯТИЯ</u>

Реализация проекта подразумевает проведение мероприятий

- Увлекаюсь Профориентационный урок
- Узнаю профессии посещение выставки в парке «Россия моя история»
- Пробую профессиональные пробы
- Планирую урок-рефлексия

#### «УВЛЕКАЮСЬ» - профориентационные уроки

- Вводный урок «Россия мои горизонты»
- Профориентационный урок

СОЗДАТЬ УРОКИ НЕОБХОДИМО В КОНСТРУКТОРЕ УРОКОВ (см. «Конструктор уроков», а запланировать и прикрепить к нему участников - во вкладке «МЕРОПРИЯТИЯ».

Для того чтобы создать урок и записать на него детей необходимо:

• Зайти во вкладку «Мероприятия» - «Увлекаюсь» - «Создать запись»

| Мероприя                  | тия                             |
|---------------------------|---------------------------------|
| Увлекаюсь                 | Узнаю профессии Пробую Планирую |
| Профориент<br>Создать зап | ационные уроки                  |

• Выберите дату проведения урока.

#### Создание профориентационного урока

| Дата проведения                                                                                                    | Выберите из списка учеников             |
|----------------------------------------------------------------------------------------------------|-----------------------------------------|
| ДД.ММ.ГГГГ<br>Октябрь 2022 • • •                                                                                                    | Классы Профориентационные группы        |
| Пн Вт Ср Чт Пт Сб Вс<br>26 27 28 29 30 1 2<br>3 4 5 8 7 8 9                                                                                                    | ая стисок участников 8 "А"<br>2 ученика |
| 10         11         12         13         14         15         16           17         18         19         20         21         22         23           24         25         26         27         28         29         30 | 9 "АСОШЗ"                               |
| 31 1 2 3 4 5 6<br>Удалить Сегодня                                                                                                    |                                         |

• Добавьте на урок детей. Для этого нажать на класс с учениками – откроется список класса – выбрать детей, нажав на кнопку «+» рядом с ними.

| Дата проведения | Выберите из списка учеников                                                                                                    |
|-----------------|----------------------------------------------------------------------------------------------------|
| дд.мм.гггг      | Классы Профориентационные группы                                                                                                    |
| 9 "АСОШЗ"       | <ul> <li>А "А"</li> <li> <ul> <li>2 ученика</li> <li>Выбрать всех</li> <li> <li>             Аглая Чернова         </li> </li></ul> </li> </ul> |
|                 | 9 "АСОШЗ"                                                                                                    |

Таким образом, данный участник записан на урок. Чтобы открепить участника с урока, необходимо нажать на знак «Корзина» в правой части и ученик исчезнет из левой и возле него снова появится знак «+»

После того как Вы занесли всех учеников на урок, необходимо нажать кнопку «Создать» внизу экрана. Если Вы что-то упустили - платформа подсветит это красным!

| 👤 Выбрано 1 ученик | Необходимо заполнить дату проведения 🖕 🔤 Выбрано 4 ученика |
|--------------------|------------------------------------------------------------|
| Создать            | Создать                                                    |

Если вы создаете вводный урок «Россия – мои горизонты» обязательно отметьте это при создании урока

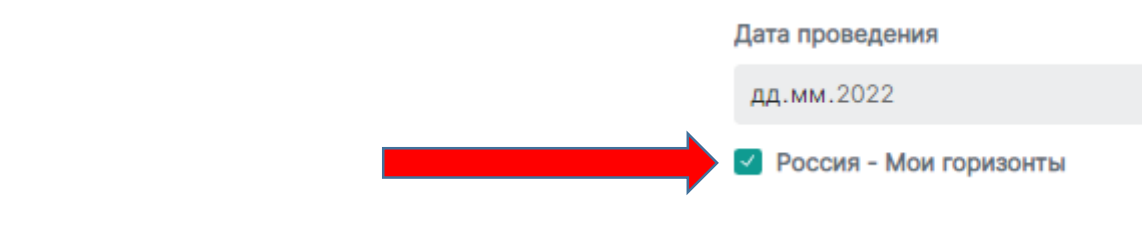

После прикрепления детей к уроку

### «УЗНАЮ ПРОФЕССИИ» - выставка в парке «Россия - моя история»

1. Заходим в личный кабинет (ЛК) на платформе <u>https://bvbinfo.ru</u> в раздел «Мероприятия». Вкладка «Узнаю профессии» - это выставка на базе парка «Россия – моя история» <u>в городе Екатеринбурге в очном формате!</u>

| Мероприятия                                                      | 4             |            |                      |
|------------------------------------------------------------------|---------------|------------|----------------------|
| Увлекаюсь Узнаю профессии Про                                    | бую           |            | l                    |
| Виртуальные выставки                                             |               |            |                      |
| Создать запись                                                   |               |            |                      |
| Выставка-практикумы «Лаборато                                    | рия будущего» |            |                      |
| Название                                                         |               |            |                      |
| ыставка-практикумы «Лаборатория будущего»                        |               |            | :≡ 88                |
| Название                                                         |               | Дата       |                      |
| Профориентационная выставка на базе парка "Россия - моя история" | оффлайн       | 30.11.2022 | Записаться Подробнее |
| Профориентационная выставка на базе парка "Россия - моя история" | оффлайн       | 29.11.2022 | Зеписаться Подробнее |
| Профориентационная выставка на базе парка "Россия - моя история" | оффлайн       | 28.11.2022 | Записаться Подробнее |
| Профориентационная выставка на базе парка "Россия - моя история" | оффлайн       | 26.11.2022 | Записаться Подробнее |
| Профориентационная выставка на базе парка "Россия - моя история" | оффлайн       | 25.11.2022 | Зеписаться Подробнее |
| Профориентационная выставка на базе парка "Россия - моя история" | оффлайн       | 24.11.2022 | Записаться Подробнее |
| Профориентационная выставка на базе парка "Россия - моя история" | оффлайн       | 23.11.2022 | Записаться Подробнее |
| Профориентационная выставка на базе парка "Россия - моя история" | оффлайн       | 22.11.2022 | Записаться Подробнее |
| Профориентационная выставка на базе парка "Россия - моя история" | оффлайн       | 21.11.2022 | Записаться Подробнее |
| Профориентационная выставка на базе парка "Россия - моя история" | оффлайн       | 19.11.2022 | Записаться Подробнее |
| Профориентационная выставка на базе парка "Россия - моя история" | оффлайн       | 18.11.2022 | Записаться Подробнее |
| Профориентационная выставка на базе парка "Россия - моя история" | оффлайн       | 17.11.2022 | Записаться Подробнее |
|                                                                  |               |            |                      |

2. Выбираем дату посещения выставки - Нажимаем кнопку «ЗАПИСАТЬСЯ»

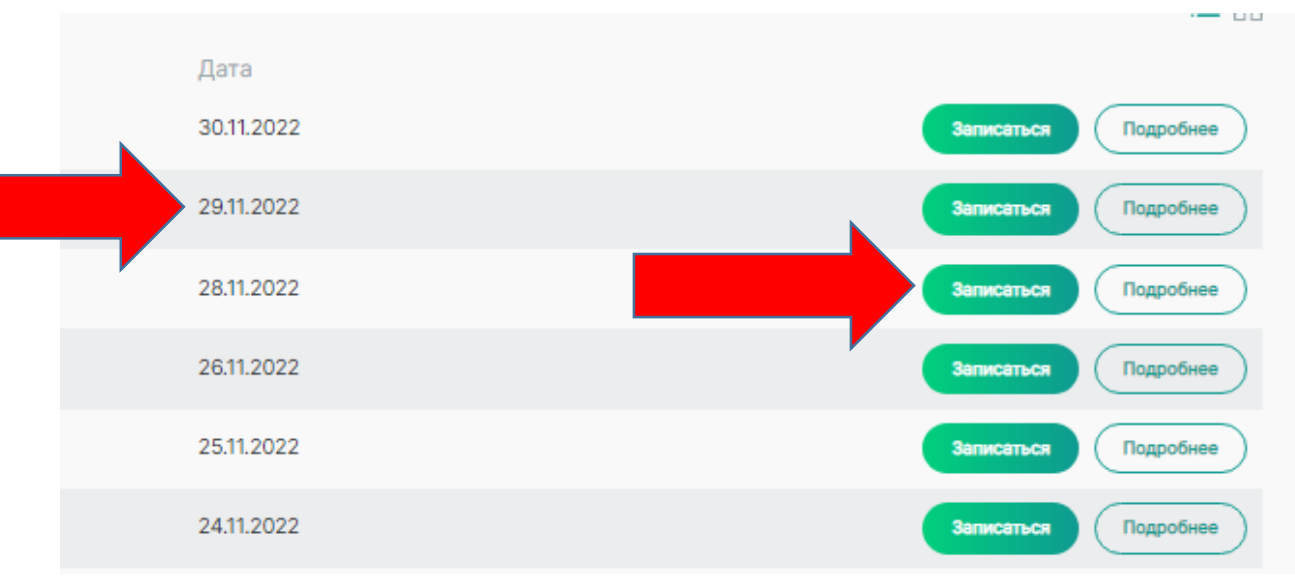

#### 3. Выбираем Интервал посещения

| blocpine | птервал посещения |                                           |               |  |
|----------|-------------------|-------------------------------------------|---------------|--|
|          | 10.00 11.00       |                                           | 44.00 40.00   |  |
| $\geq$   | 10:00 - 11:30     | $ \ge                                   $ | 11:00 - 12:30 |  |
| $\geq$   | 12:00 - 13:30     | $ \ge  $                                  | 13:00 - 14:30 |  |
| $\geq$   | 14:00 - 15:30     | $ \ge                                   $ | 15:00 - 16:30 |  |
|          | 16:00 - 17:30     |                                           | 17:00 - 18:30 |  |

4. Будьте внимательны - для посещения доступно только 20!

|  | Выберите интервал посещения                   |   |  |  |  |
|--|-----------------------------------------------|---|--|--|--|
|  | 17:00 - 18:30                                 | ~ |  |  |  |
|  | Доступно 20 мест                              |   |  |  |  |
|  | В данном блоке отображается список участников |   |  |  |  |

5. Добавляем детей, которые поедут на данное мероприятие, для этого в правой стороне поля нажимаем на «+» рядом с фамилией ребенка.

| Выбери     | те из списка учеников    |
|------------|--------------------------|
|            |                          |
| Кла        | ссы Профориентационные г |
|            |                          |
| 8 "        | Α"                       |
| <b>2</b> 2 | ученика                  |
| Вы         | брать всех               |
| •          | Аглая Чернова            |
|            |                          |
| 8 "        | В_СОШ №175"              |
| <b>±</b> 1 | ученик                   |
| Вы         | <u>брать всех</u>        |
| $\oplus$   | Евгений Фомин            |
|            |                          |

-

.....

## После этого ребенок появится в левом поле!

| Дата проведения                                     | Выберите из списка учеников |
|-----------------------------------------------------|-----------------------------|
| 11.10.2022                                          |                             |
| Место проведения                                    | Классы Профориентационные г |
| Адрес:Ул. Народной Воли, 49 Email:info@history96.ru |                             |
| Выберите интервал посещения                         | 8 "A"                       |
| 17:00 - 18:30                                       | 2 ученика (выбрано 1)       |
| 1.000 10.000                                        | ✓ <u>Выбрать всех</u>       |
| Доступно 20 мест                                    | 🛅 Аглая Чернова             |
|                                                     | 8 "B_COШ №175"              |
| 8 "A"                                               | 👱 1 ученик (выбрано 1)      |
| 🔔 Выбрано 1 ученик                                  | Убрать всех                 |
| 8 "B. COULINº175"                                   | 🔟 Евгений Фомин             |
| <ul> <li>Выбрано 1 ученик</li> </ul>                | v                           |
|                                                     |                             |

6. Нажимаем кнопку «ЗАПИСАТЬ» внизу экрана

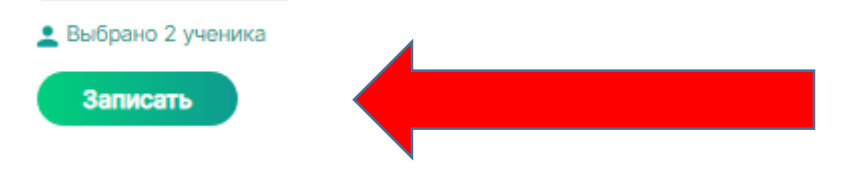

После этого появится окно с сообщением

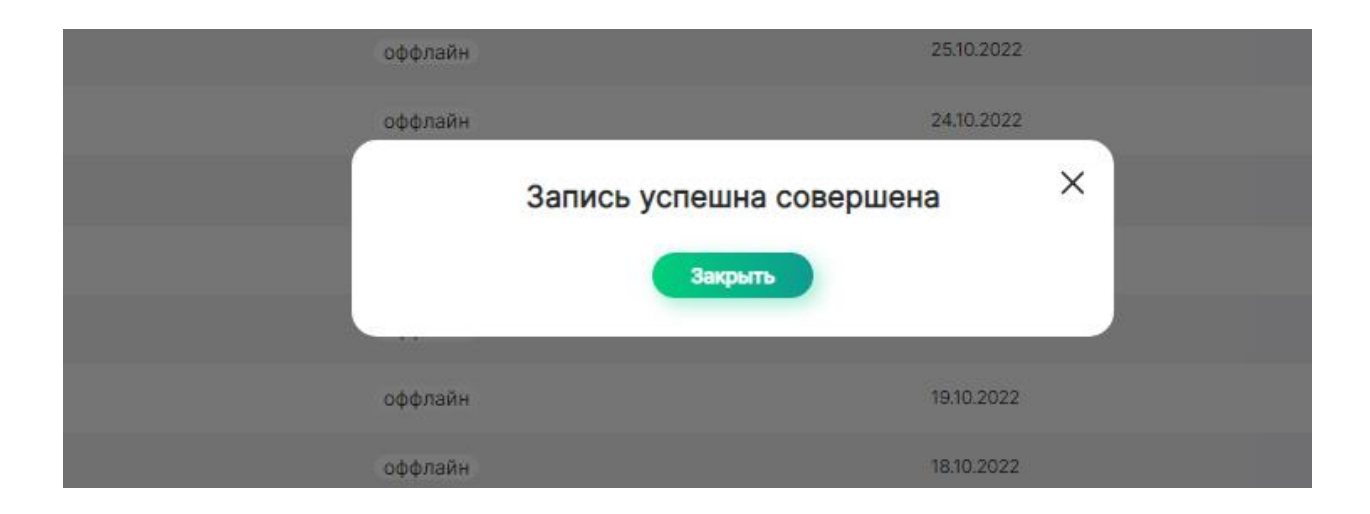

Если после нажатия на кнопку Вы увидели красную строку, значит Вы пытаетесь записать кого-то из учеников дважды!

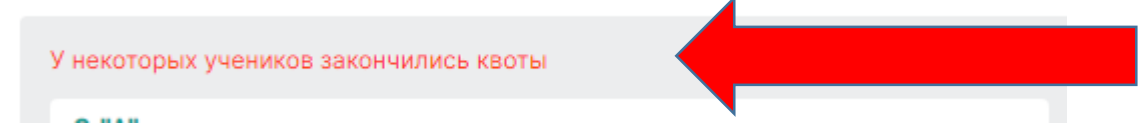

### «ПРОБУЮ» - профессиональные пробы

«Мероприятия» - «Пробую»

Каждое мероприятие для удобства имеет свой уникальный номер! Чтобы увидеть ВСЕ мероприятия, доступные для Вашего муниципалитета – кнопка «Смотреть все»

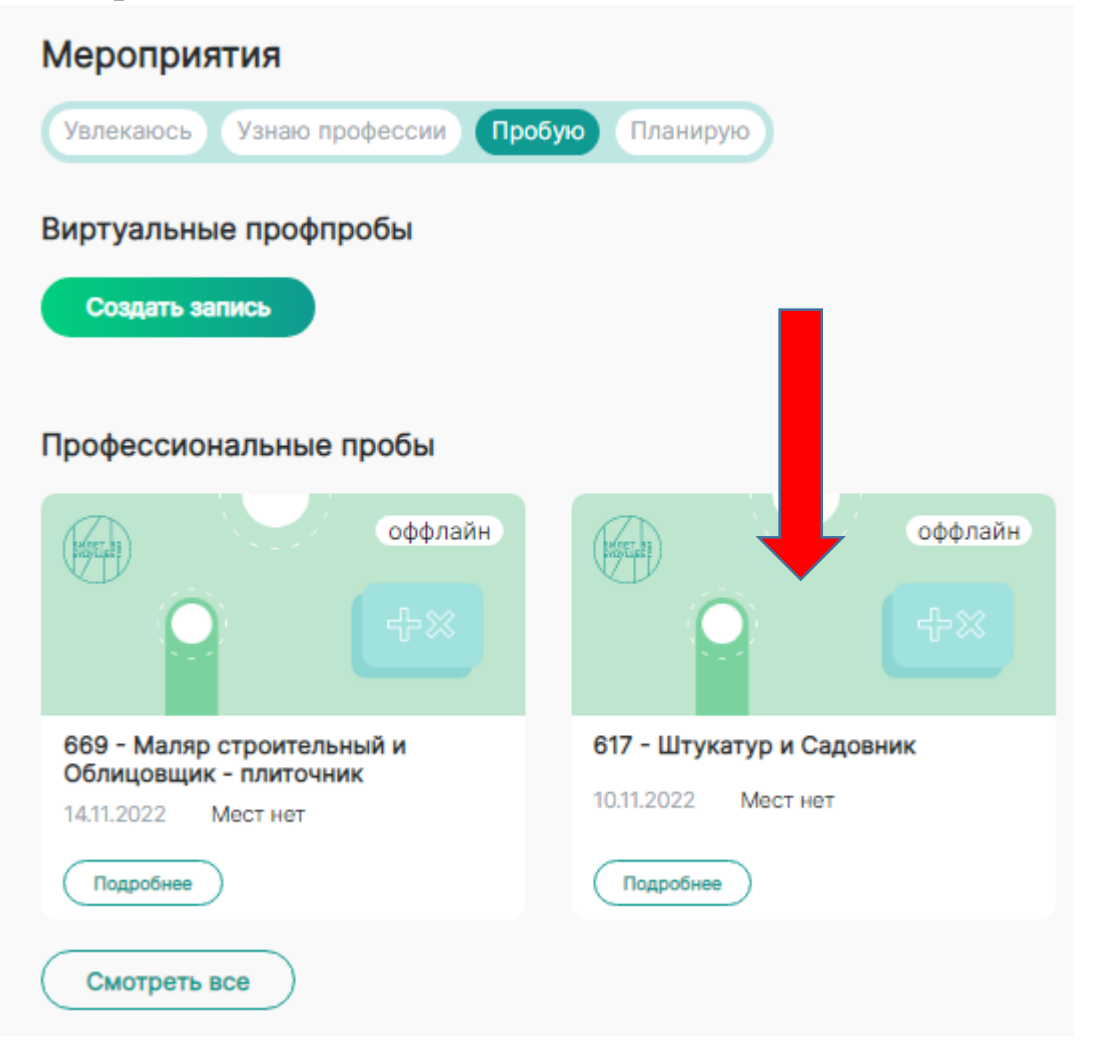

При нажатии на кнопку «Подробнее» Вам будет доступно подробное описание проводимой пробы.

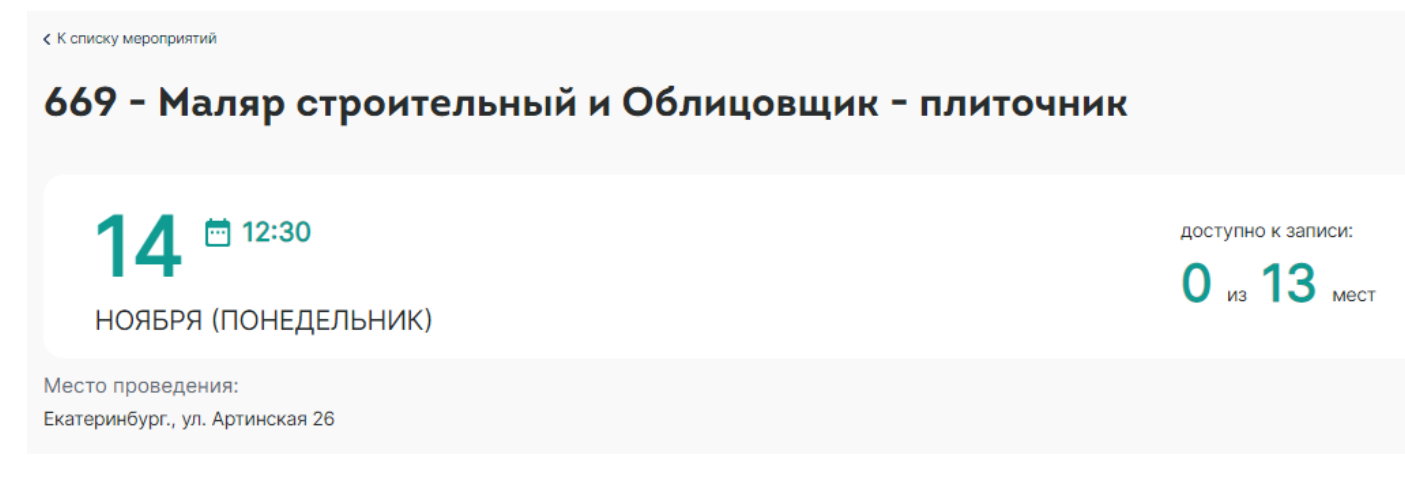

Нажимаем кнопку «ЗАПИСАТЬСЯ»

| Профессиональные пробы                                                                               |                        |
|----------------------------------------------------------------------------------------------------|------------------------|
| (MISTER )                                                                                            | оффлайн                |
|                                                                                                    |                        |
| 592 1 профессии (инженер-технолог, специалист по а оператов станков с программным управлением) 28.16 | ддитивным технологиям, |
| Записаться Подробнее                                                                                 |                        |
| Смотреть все                                                                                         |                        |

## Выбираем интервал посещения!

| Тестовая проба                                |           |
|-----------------------------------------------|-----------|
| Дата проведения<br>16.10.2022                 |           |
| Место проведения<br>тест                      |           |
| Выберите интервал посещения                   |           |
| 11:30 - 13:00                                 | ~         |
| 10:00 - 11:30 11:30 - 13:00                   | $\supset$ |
| В данном блоке отображается список участников |           |

Добавляем детей, которые поедут на данное мероприятие, для этого в правой стороне поля нажимаем на «+» рядом с фамилией ребенка.

#### Выберите из списка учеников

| Классы      | Профориентационные г |
|-------------|----------------------|
|             |                      |
| 8 "A"       |                      |
| 💄 2 ученика | 3                    |
| Выбрать во  | cex                  |
| 🕂 Аглая Ч   | Іернова              |
|             |                      |
| 8 "B_COL    | ∐ №175"              |
| 🚊 1 ученик  |                      |
| Выбрать во  | cex                  |
| 🕀 Евгений   | й Фомин              |
|             |                      |

## После этого ребенок появится в левом поле!

| Тестовая проба                            |   |
|-------------------------------------------|---|
| Дата проведения<br>16.10.2022             |   |
| Место проведения<br>тест                  |   |
| Выберите интервал посещения               |   |
| 11:30 - 13:00                             | × |
| Доступно 10 мест                          |   |
| <b>8 "А"</b><br><u> </u> Выбрано 1 ученик | ~ |
|                                           |   |

## Нажимаем кнопку «ЗАПИСАТЬ» внизу экрана

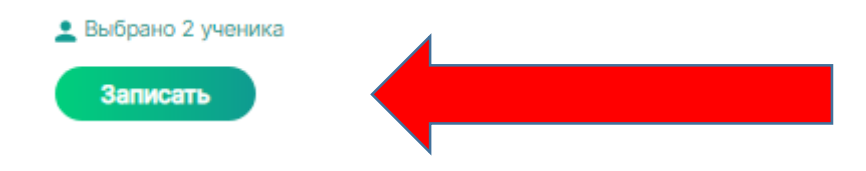

### «ПЛАНИРУЮ» - итоговый урок-рефлексия

СОЗДАТЬ УРОКИ НЕОБХОДИМО В КОНСТРУКТОРЕ УРОКОВ (см. «Конструктор уроков», а запланировать и прикрепить к нему участников - во вкладке «МЕРОПРИЯТИЯ».

Для того чтобы создать урок и записать на него детей необходимо:

• Зайти во вкладку «Мероприятия» - «Планирую» - «Создать запись»

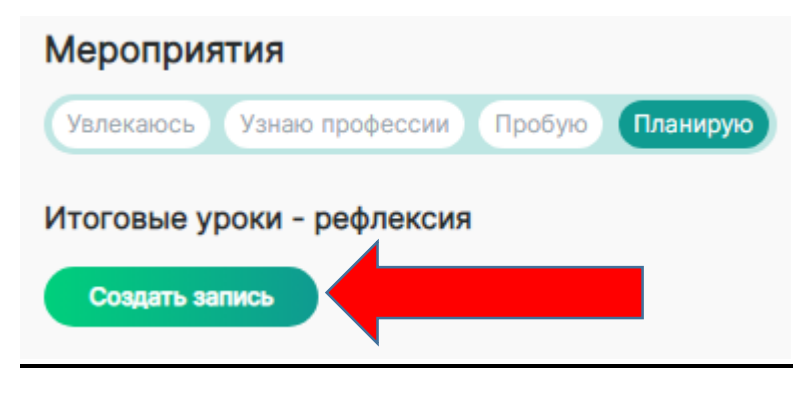

• Выберите дату проведения урока.

#### Создание профориентационного урока

| Дата проведения                           | Выберите из списка учеников     |
|-------------------------------------------|---------------------------------|
| дд.мм.гггг                                |                                 |
| Октябрь 2022 •                            | Массы проформентационные группы |
| Пн Вт Ср Чт Пт Сб Вс Ся Список участников | 8 "A"                           |
| 26 27 28 29 30 1 2                        | . 2 ученика                     |
| 3 4 5 6 7 8 9                             |                                 |
| 10 11 12 13 14 15 18                      | 9 "АСОШЗ"                       |
| 17 18 19 20 21 22 23                      | 🚨 З ученика                     |
| 24 25 26 27 28 29 30                      |                                 |
| 31 1 2 3 4 5 6                            |                                 |
| Удалить Сегодня                           |                                 |
|                                           |                                 |
|                                           |                                 |

• Добавьте на урок детей. Для этого нажать на класс с учениками – откроется список класса – выбрать детей, нажав на кнопку «+» рядом с ними.

## РЕДАКТИРОВАНИЕ ПОСЕЩЕНИЯ МЕРОПРИЯТИЯ!

Откройте мероприятие, которое необходимо отредактировать (поменять участников, удалить участников и т.д.), нажав на кнопку «ЗАПИСАТЬСЯ» во вкладке «Мероприятия». Если кнопка «ЗАПИСАТЬСЯ» отсутствует, значит мероприятие уже прошло и редактирование его из ЛК невозможно. Чтобы отредактировать прошедшее мероприятие, необходимо связаться с региональным оператором проекта по электронной почте, адрес которой есть на странице «ОБЗОР»

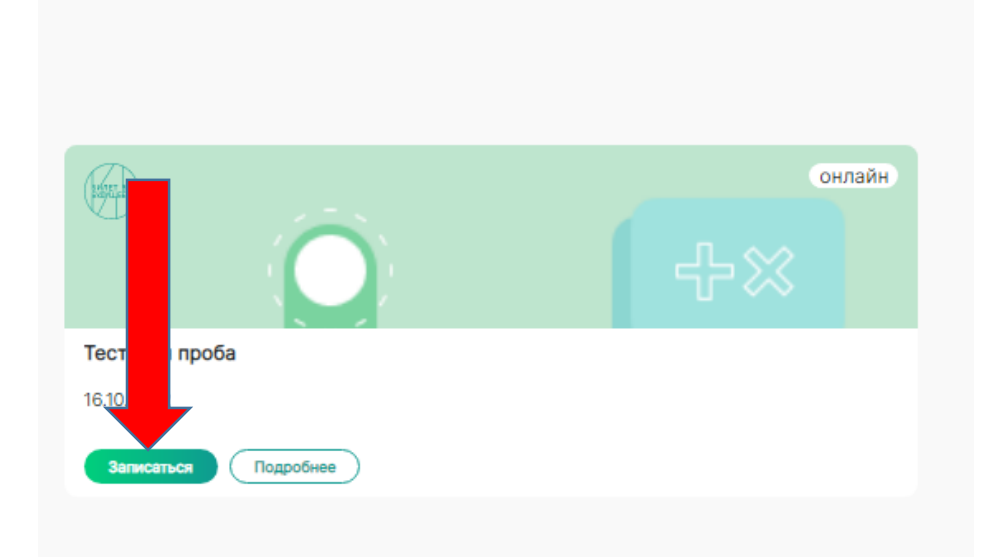

### Нажимаете на «КОРЗИНУ» рядом с фамилией ученика

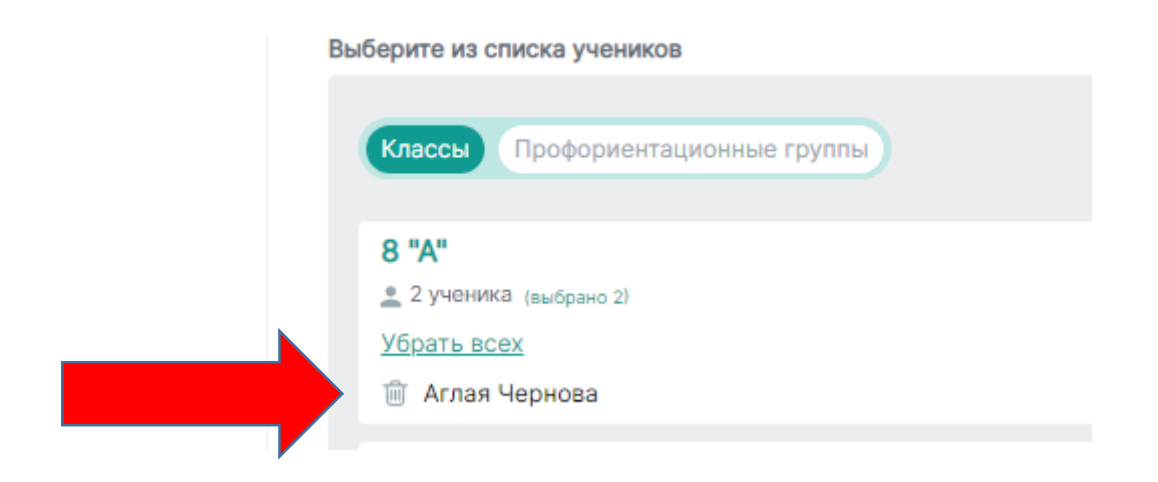

| Классы Профориентационные группы                                                             |                 |
|----------------------------------------------------------------------------------------------|-----------------|
| <ul> <li>8 "А"</li> <li> 2 ученика</li> <li>Выбрать всех</li> <li>⊕ Аглая Чернова</li> </ul> |                 |
| 9 "АСОШЗ"                                                                                    |                 |
| <ul> <li>Петр Петров</li> <li>Пример Пример</li> </ul>                                       | 🕀 Сидор Сидоров |

- Участник, которого Вы выбрали, загорится зеленым, и вместо плюса рядом с ним появится знак «Корзина», а фамилия ученика отобразится в окне, слева!
- Нажимаем на кнопку «Записать» внизу страницы

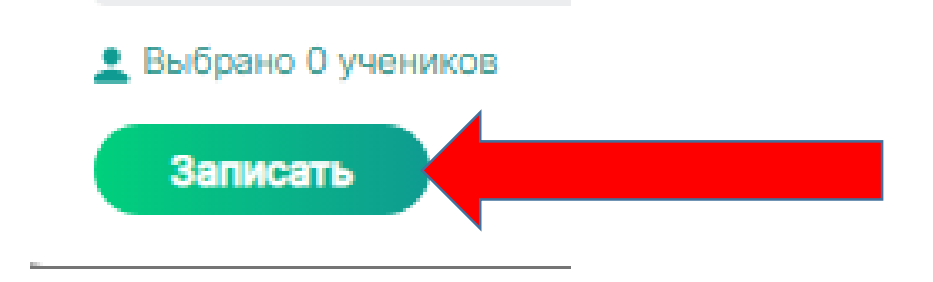

#### КАК ОТМЕТИТЬ ДЕТЕЙ ПОСЛЕ ПОСЕЩЕНИЯ МЕРОПРИЯТИЯ.

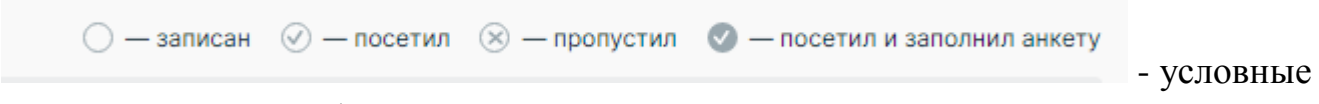

обозначения на платформе

1. Заходите во вкладку «Мои ученики» - «Классы» и выбираете нужный класс

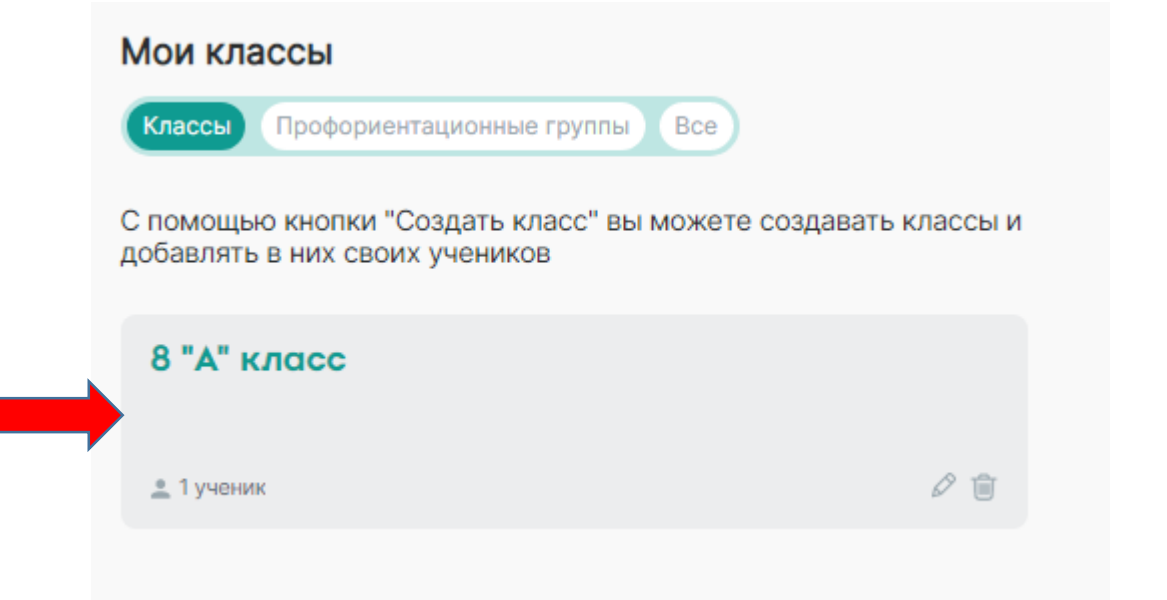

После того как Вы запланировали урок (пробу, посещение парка) и прикрепили к нему детей, платформа проставит вашим ученикам пустые окружности, напротив каждого этапа, который вы запланировали.

| Увланось<br>Всер ийские профориентационные уроки | Понимаю себя<br>Навигационная диагностика |
|--------------------------------------------------|-------------------------------------------|
| $\odot$                                          | 0                                         |
| Урок для 8 класса.                               |                                           |

После проведения урока (посещения парка и пробы) Вам необходимо отметить их на платформе. Для этого Вы: нажимаете на окружность – выбираете – «Посетил – пропустил»

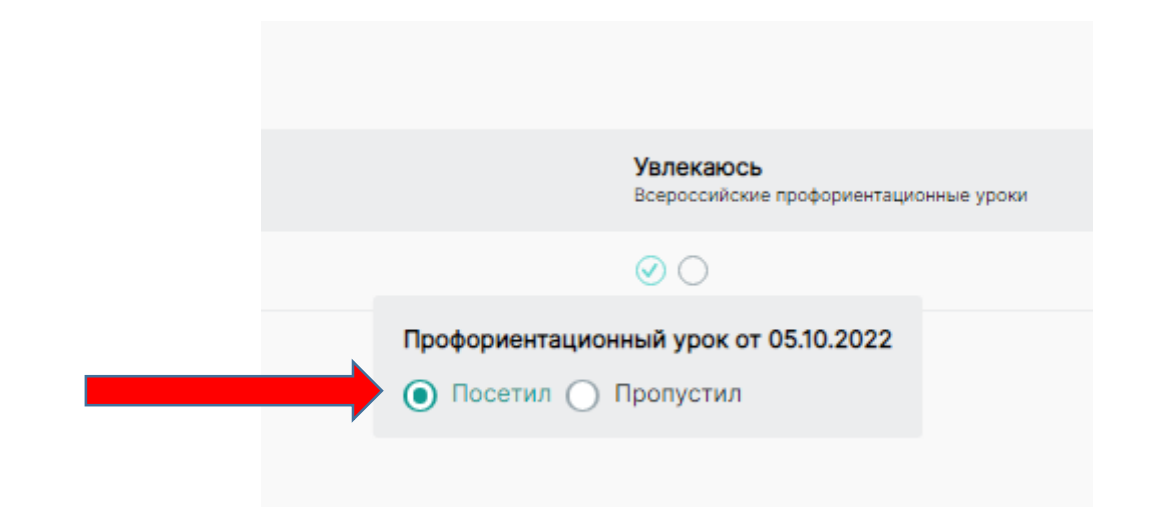

После этого в ЛК ребенка появится анкета обратной связи:

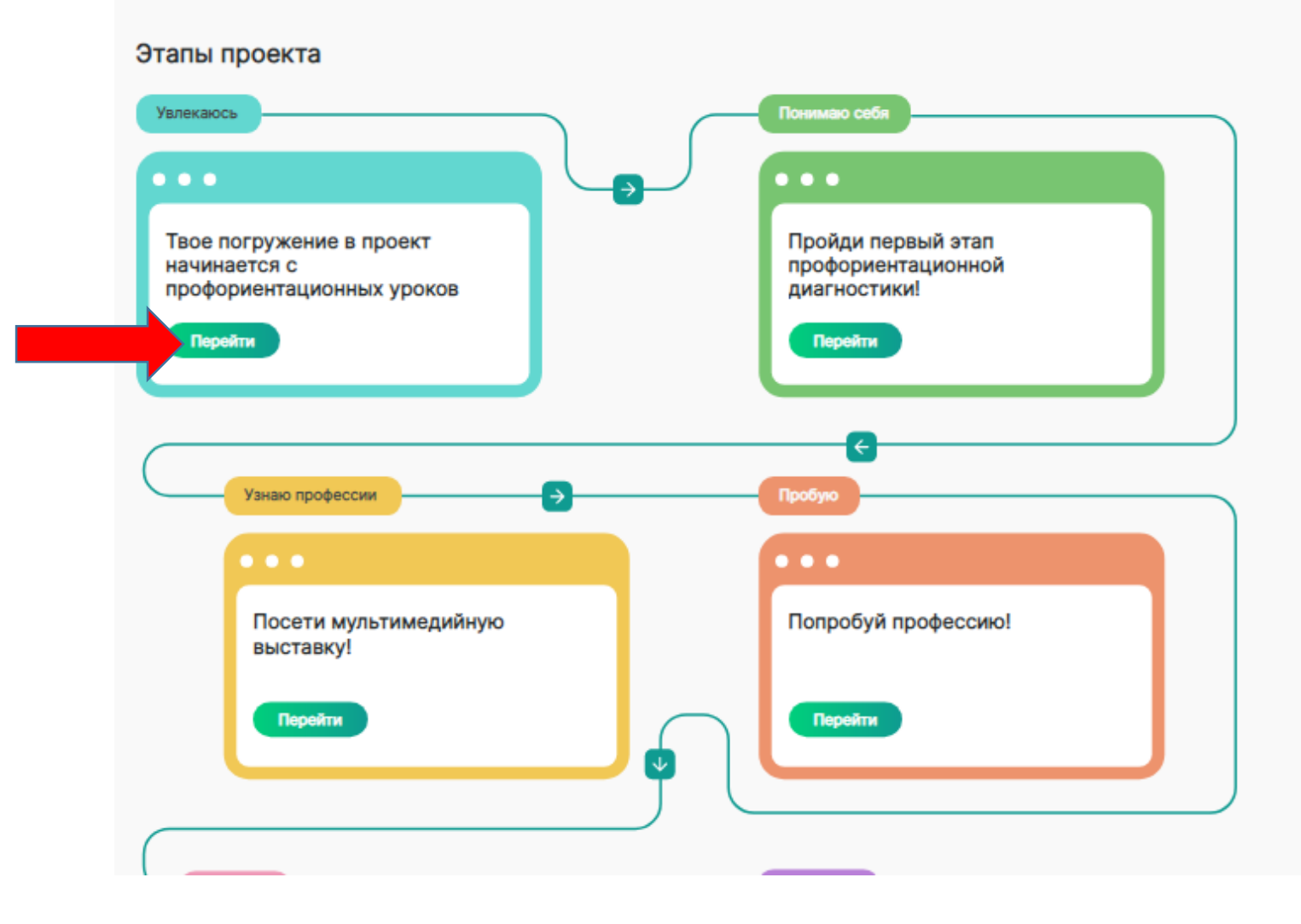

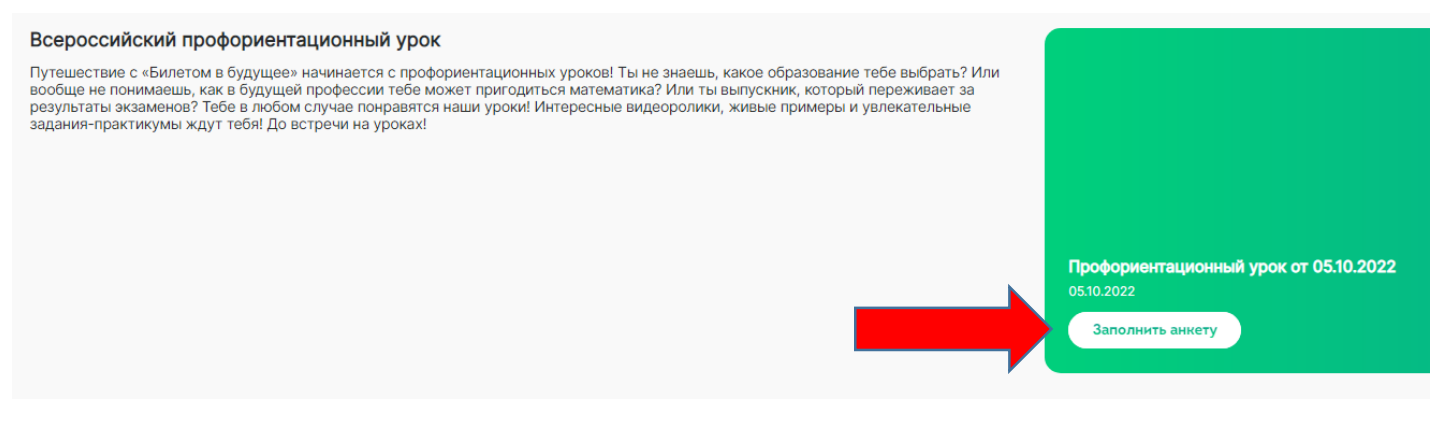

#### После того как ребенок заполнит анкету (см. ниже)

#### Профориентационный урок от 05.10.2022

#### Ответь на несколько вопросов по результатам участия в уроке

Все данные обрабатываются обезличенно, организаторы не видят ответов с привязкой к твоему имени.

1. Насколько тебе понравился урок?

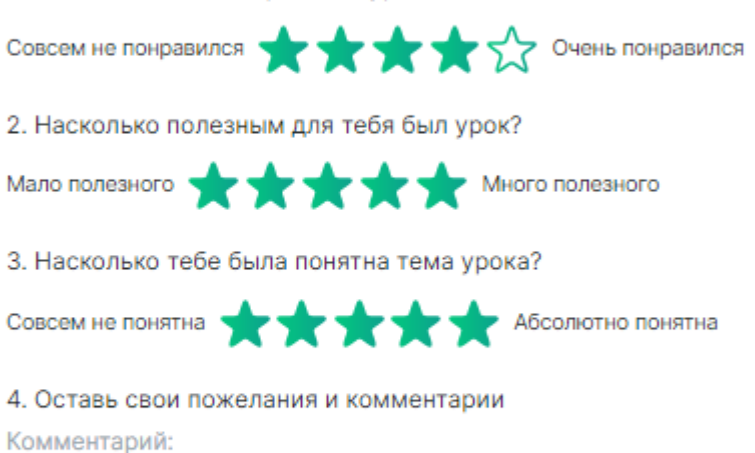

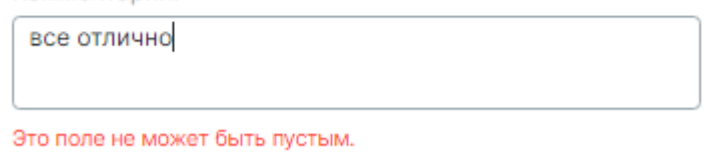

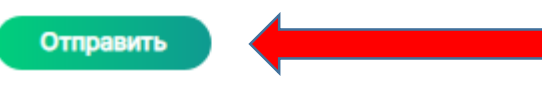

в Вашем ЛК окружность с галочкой напротив ребенка подсветится

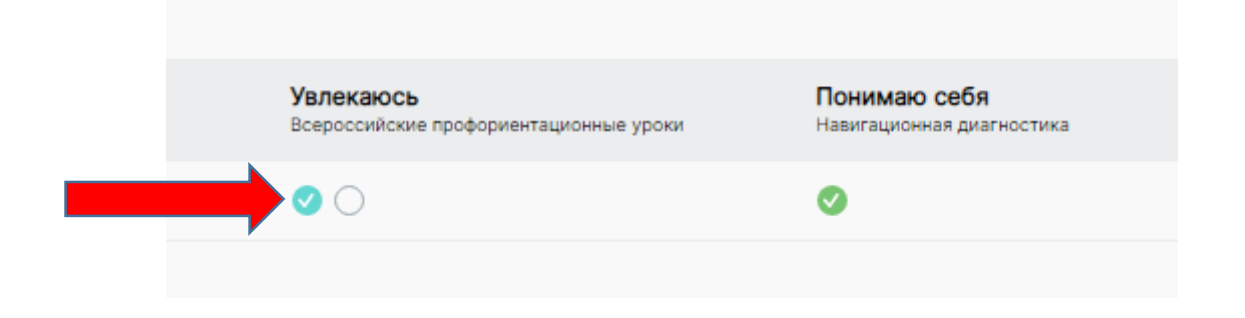

### <u>АРХИВ</u>

Педагоги-навигаторы, зарегистрированные на проекте с 2021 года имеют в своем ЛК вкладку «Архив». В данной вкладке находится ЛК педагога навигатора за 2021 год. Так же у данных педагогов есть возможность добавить или удалить учеников из архива.

#### <u>Добавить учеников в архив</u>

1. Заходите во вкладку «Мои ученики» - «ВСЕ».

| Мои ученики                                                                                          |           |                             |                      |                          |                |
|----------------------------------------------------------------------------------------------------|-----------|-----------------------------|----------------------|--------------------------|----------------|
| Классы Профориентационные группы Все                                                                 |           |                             |                      | Поиск по имени и фамилии | ٩              |
| В данном разделе будет отображаться список ваших учених зы можете добавить<br>учеников через Классы. |           |                             |                      |                          |                |
| 🚊 4 ученика                                                                                          |           |                             |                      |                          | Убрать в архив |
| П ФИО ()                                                                                             | Класс     | Профориентационная группа 🗘 | Согласие родителей 💲 | Наличие ОВЗ              |                |
| 🗌 Аглая Чернова                                                                                      | 8 "A"     | В парк                      | 0                    | Нет                      |                |
| Петр Петров                                                                                          | 9 "АСОШЗ" |                             | 8                    | Нет                      |                |
| Сидор Сидоров                                                                                        | 9 "ACOШ3" | В парк                      | 0                    | Нет                      |                |
| Имя Иванченко                                                                                        | 8 "A"     |                             | 0                    | Слабослышащий            |                |

2. Выделяете галочками учеников, которых необходимо убрать в архив. Удалить детей с платформы невозможно, даже тех, кто выпустился из школы.

| (here here)                                                                                             |           |
|----------------------------------------------------------------------------------------------------|-----------|
| Мои ученики                                                                                             |           |
| Классы Профориентационные группы Все                                                                    |           |
| В данном разделе будет отображаться список ваших учеников. Вы можете<br>добавить учеников через Классы. |           |
| 🚊 2 ученика                                                                                             |           |
| ΦΝΦ 1                                                                                                   | Класс     |
| 🖌 🗹 Аглая Чернова                                                                                       | 8 "A"     |
| 🗌 Петр Петров                                                                                           | 9 "АСОШЗ" |
|                                                                                                    |           |

Нажимаете на кнопку «Убрать в архив» в верхнем правом углу экрана.

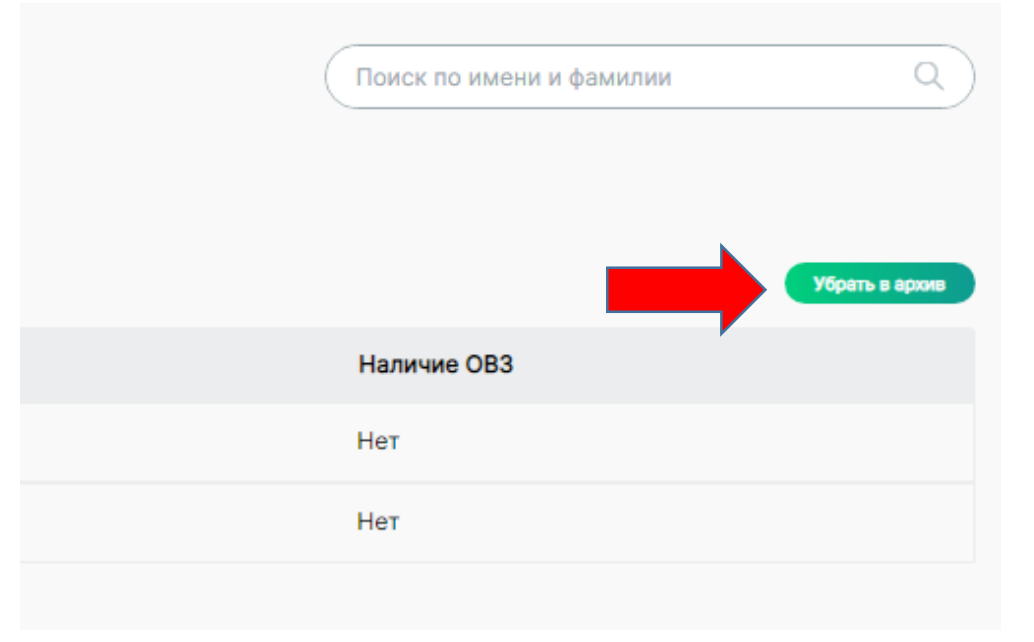

После этого, убранные в архив дети появятся у Вас во вкладке «Архив» - «Ученики».

| <b>(</b>                                     |               | 88                          | 8 Обзор 🖉 Профиль | 🕆 Обучение 🐎 | Мои ученики 🛞 Мероприятия | 🕀 Архив |     |            |                            | ţ.               |
|----------------------------------------------|---------------|-----------------------------|-------------------|--------------|---------------------------|---------|-----|------------|----------------------------|------------------|
| Архив                                        |               |                             |                   |              |                           |         |     |            |                            | 2022 🛎           |
| Образовательные программы Мероприятия Сертис | фикаты Ученик |                             |                   |              |                           |         |     |            |                            | 2021             |
| Редактирование ученика в архиве невозможно   |               |                             |                   |              |                           |         |     |            |                            | 2022             |
| 🚊 3 ученика                                  |               |                             |                   |              |                           |         |     |            | Поиск по имени и фамилии Q | Убрать из архива |
| ФИФ 🗘                                        | Класс         | Профориентационная группа 💲 |                   |              | Согласие родителей 🇊      |         | Нал | ичие ОВЗ   | Статус                     |                  |
| Сидор Сидоров                                | 8 "ACOШ7"     | В парк, МАЛЯР               |                   |              | 8                         |         | Нет |            | В архиве                   |                  |
| Имя Иванченко                                | 8 "A"         | маляр                       |                   |              | 0                         |         | Сла | бослышащий | В архиве                   |                  |
| 🗌 Пример Пример                              | 9 "АСОШЗ"     |                             |                   |              | 0                         |         | Мал | юмобильный | В архиве                   |                  |
|                                              |               |                             |                   |              |                           |         |     |            |                            |                  |

#### Убрать учеников из архива

Для того чтобы удалить ученика из архива Вы заходите во вкладку «Архив» - «Ученики»

| <b>(</b>                                                                                     |              | 88 063op 2                  | Профиль 🗑 Обучение 😓 Мои учен | ики 🐨 Мероприятия 🕝 Архив |              |                            | 4                |
|----------------------------------------------------------------------------------------------|--------------|-----------------------------|-------------------------------|---------------------------|--------------|----------------------------|------------------|
| Архив                                                                                        |              |                             | 1                             |                           |              |                            | 2022 *           |
| Образовательные программы Мероприятия Сертифия<br>Редактирование ученика в архиве невозможно | каты Ученики |                             |                               |                           |              |                            | 2021             |
| 🔔 3 ученика                                                                                  |              |                             |                               |                           |              | Поиск по имени и фамилии Q | Убрать из архива |
| ΦΝΟ \$                                                                                       | Класс        | Профориентационная группа 💲 | c                             | огласие родителей 🂲       | Наличие ОВЗ  | Статус                     |                  |
| Сидор Сидоров                                                                                | 8 "АСОШ7"    | В парк, МАЛЯР               | e                             | •                         | Нет          | В архиве                   |                  |
| Имя Иванченко                                                                                | 8 "A"        | МАЛЯР                       | 6                             | •                         | Слабослышащ  | ий Вархиве                 |                  |
| Пример Пример                                                                                | 9 "АСОШЗ"    |                             | C                             |                           | Маломобильны | ій Вархиве                 |                  |

#### Выбираете год, в котором ученики были добавлены на платформу

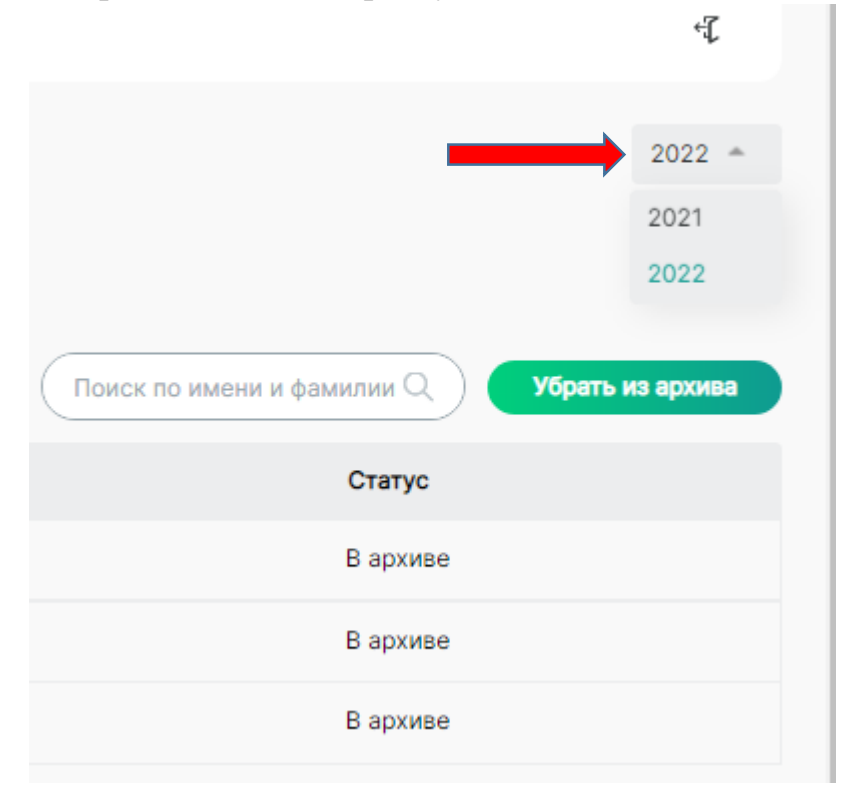

Выделяете галочками учеников, которых необходимо вернуть на платформу

#### Архив

| Образовательные программы   | Мероприятия    | Сертификаты | Ученики |                             |
|-----------------------------|----------------|-------------|---------|-----------------------------|
| Редактирование ученика в ар | киве невозможн | ю           |         |                             |
|                             |                |             |         |                             |
| 👱 3 ученика                 |                |             |         |                             |
| 🗍 ΦΝΟ 🂲                     |                | Кла         | сс      | Профориентационная группа 💲 |
| 🗌 Сидор Сидоров             |                | 8 "4        | СОШ7"   | В парк, МАЛЯР               |
| 🗸 Имя Иванченко             |                | 8 "/        | ζ"      | МАЛЯР                       |
| 🗸 Пример Пример             |                | 9 "/        | сошз"   |                             |
|                             |                |             |         |                             |

### Нажимаете на кнопку «Убрать из архива»

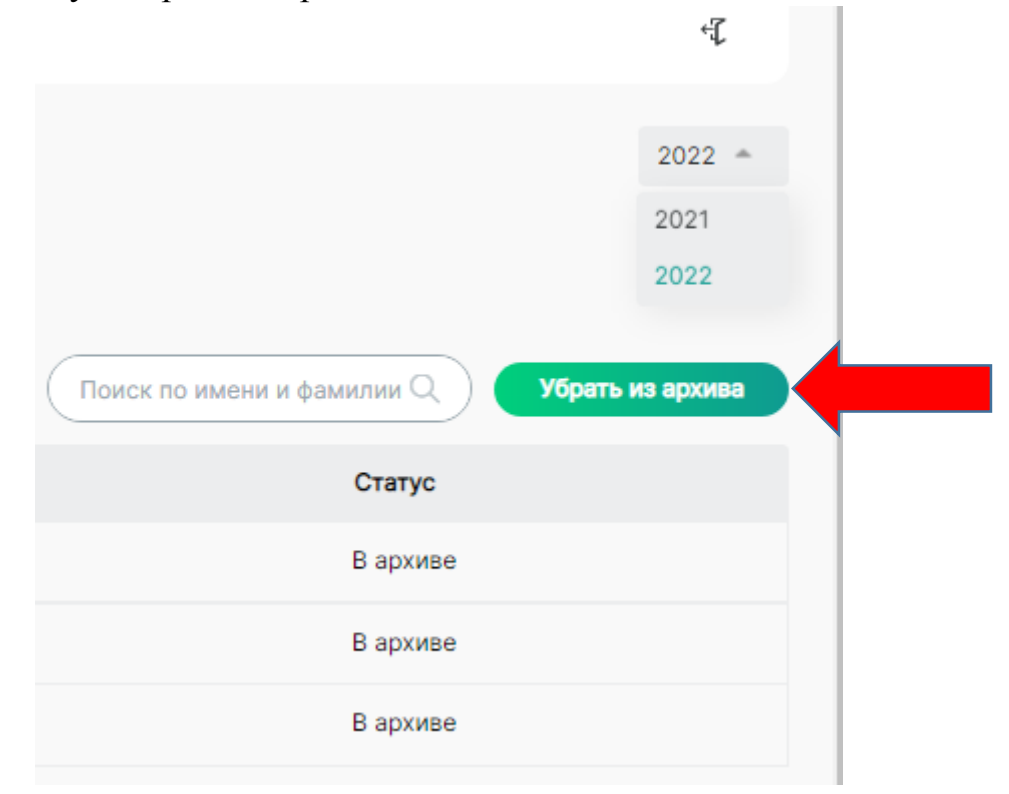

### ЛИЧНЫЙ КАБИНЕТ РЕБЕНКА НА ПЛАТФОРМЕ.

После того, как вы внесли ребенка на платформу и прикрепили ему согласие, система автоматически создает ему его личный кабинет. Для входа в ЛК ребенка Вам необходимо выгрузить для ученика его логин и пароль.

Ученик заходит на платформу <u>https://bvbinfo.ru/auth</u>

В появившемся окне авторизации вводит свой логин и пароль

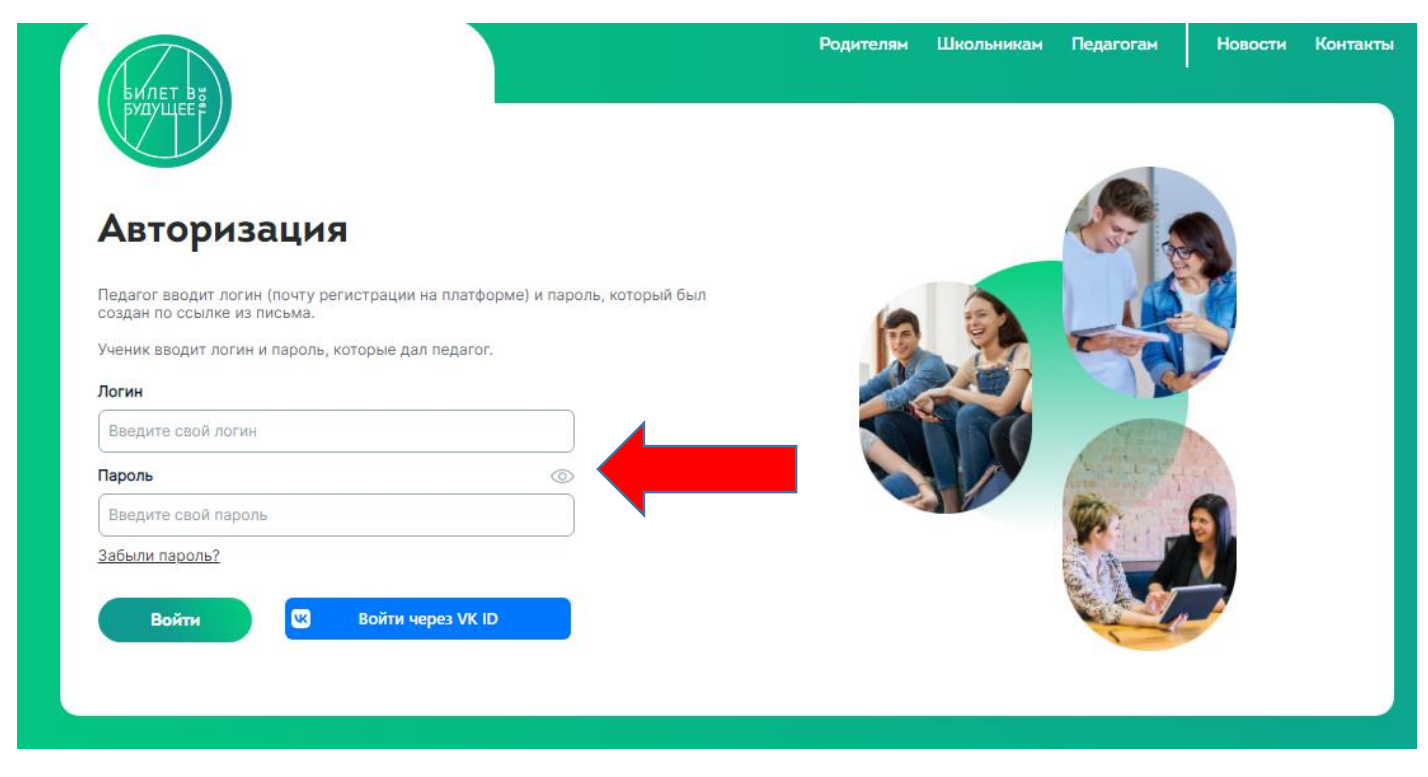

После этого он попадает в свой ЛК. Первая страница «ОБЗОР». Для перехода на нее необходимо нажать на кнопку «домой» в правом верхнем углу страницы

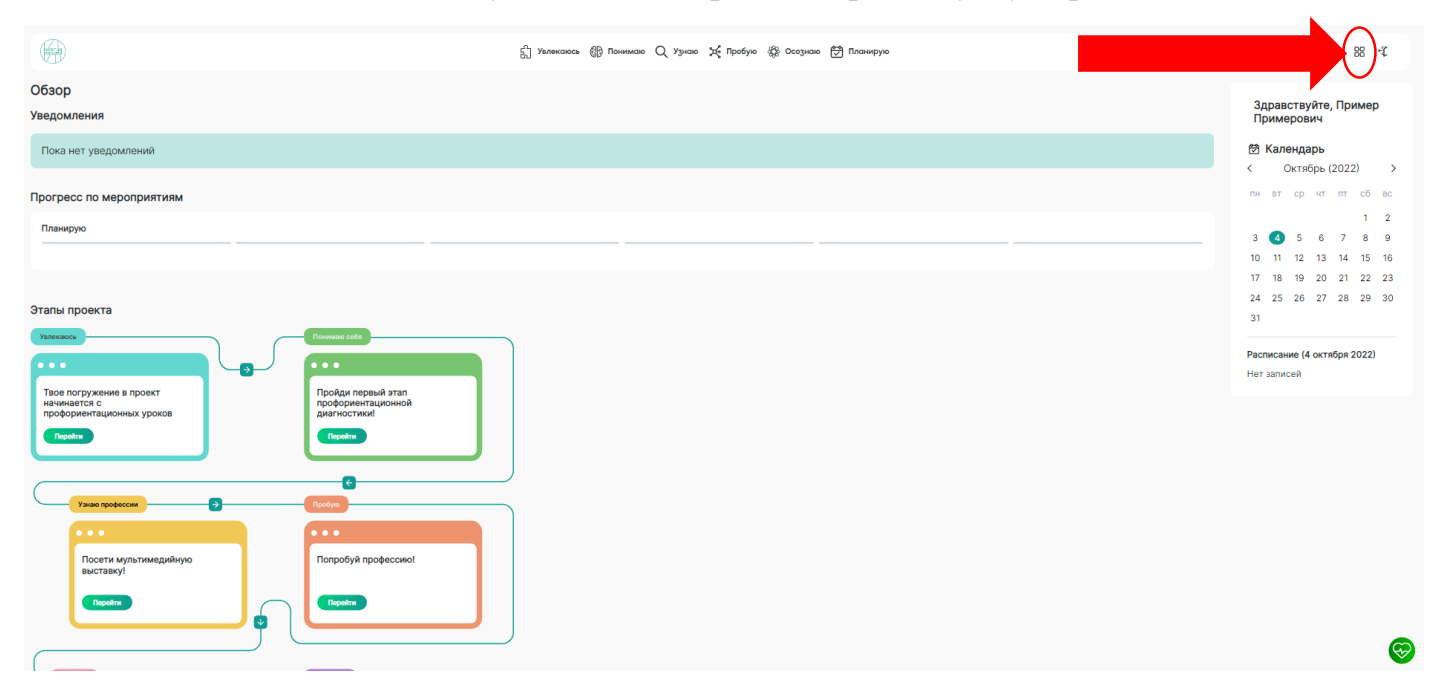

Здесь ему будут доступны этапы онлайн диагностики и заполнение анкет обратной связи после посещения профориентационных мероприятий.

#### Всероссийские профориентационные уроки

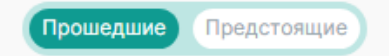

Поиск по

Путешествие с «Билетом в будущее» начинается с профориентационных уроков! Ты не знаешь, какое образование тебе выбрать? Или вообще не понимаешь, как в будущей профессии тебе может пригодиться математика? Или ты выпускник, который переживает за результаты экзаменов? Тебе в любом случае понравятся наши уроки! Интересные видеоролики, живые примеры и увлекательные задания-практикумы ждут тебя! До встречи на уроках!

#### Увлекаюсь

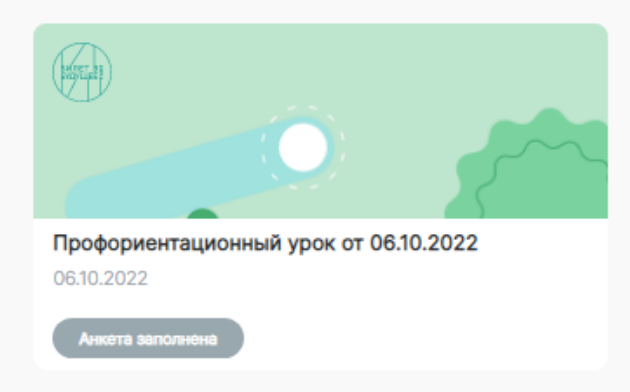

<u>«ПОНИМАЮ»</u> - первый этап диагностики. Время – примерно 45 минут. Пройти можно с любого электронного устройства – телефон, планшет, компьютер, ноутбук и т.д. Для прохождения нажать кнопку – «Пройти тест».

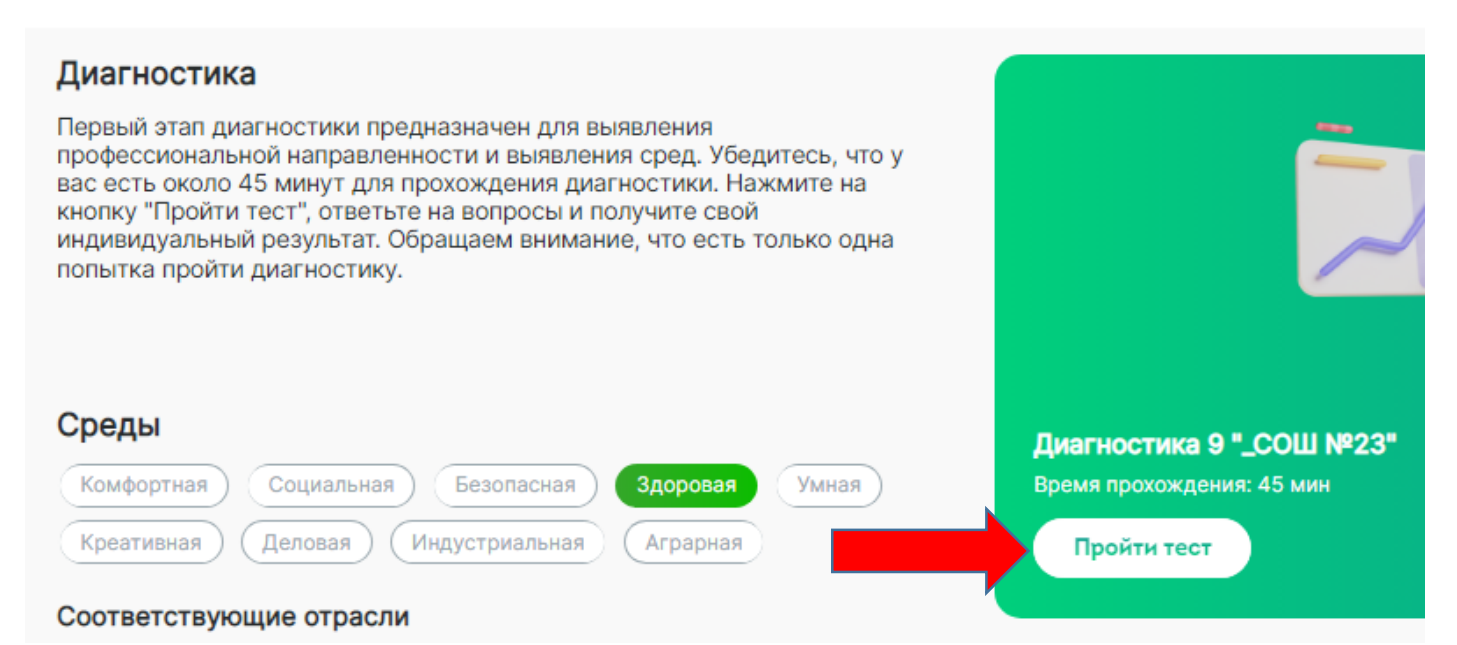

После прохождения теста страница «ПОНИМАЮ» будет выглядеть следующим образом: (пример)

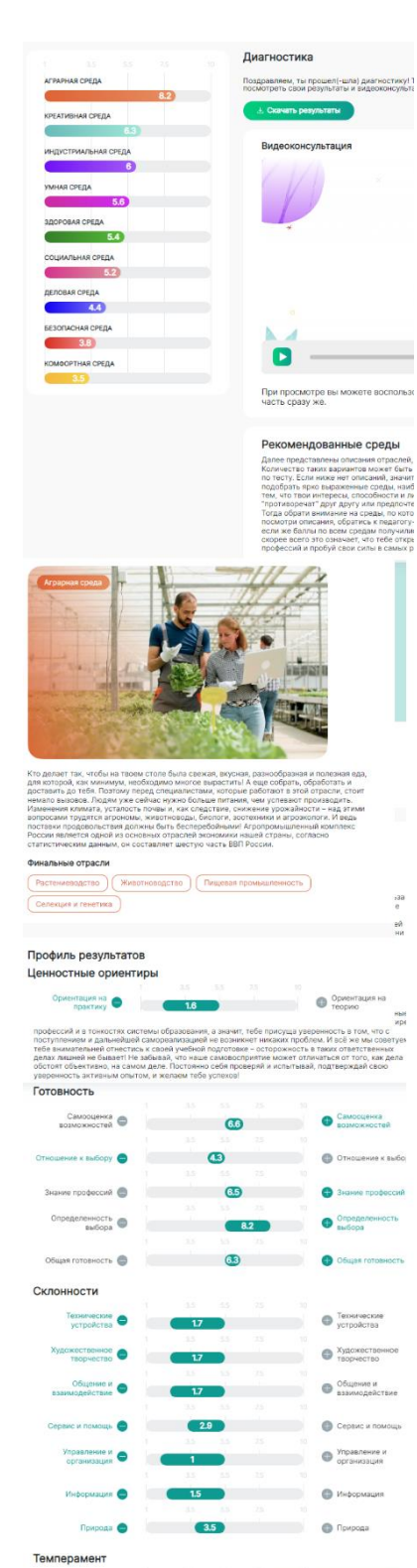

ов оснавна стороле - целесутречиенность. Поские, не побашь сарать сложа учи и тратить время устура. Так изкана каласника полознами далами, пования и пования и пования и пования далами образования и пования и пования пования салатия в саморамитиция. Тетера самоя время салатия образования и пования само самона у Баламоно, облакото далах. Как это самона у Баламоно, облакото далах. Как это самона у Баламоно, основания и пования самона и пования самона различити основания самона и пования самона далами и самона у Самона самона самона далами и накодсичвани замона самона даламити и накодсичвани замона самона даламити и накодсичвани замона самона даламити и накодсичвани замона самона самона даламити и накодсичвания накодсичвани

Пробовать себя в роли эксперта, наставника какотолибо направления (дикольных проектов, мероприятий) и т.п.) Попробовать вести блог о том, что можно делать, чтобы определиться с профессией и образованием Постять занития, направленные на самопознание и

писание результатов енностные ориентиры риентация на практику

бе можно назвать счениднам практиком. Тебя в пераую очерадь интересуст практическая польза пуличны таниий, колоконсть применити и и разлыча задих. Ты, согразь, человок раля, тебе жен напосредственный разулитат тоок усклий. Абстрантные рассуждении и теорятические сиским тебе сосяко не интерески, салот ты не сохожая сораз (одиткть пользу от ник. В большей елеми тооко дажнет жельные сохрее сосякт какуо-тико продесков, в не тратить иского времени и пользика, исторы тебя воане на ригоратся в одущем.

#### амооценка возм

ча частурны, что, съорен всего голзананися се резили трудностими на секон туть. Курь то сончные сонзими, проети на консилтицать. Ней констку, что ти кредно сонзийтелия на секон труд. Курь то сончные сооренски на техностих системи образования, а закани тридности полиции труд. На сонзумент соправляет на техностих системи образования, а разлики техности сорбони и 164 как на сонтупен на сонзителители сонзители сонзи на сонзители техности со току, как дол поли ложны в быват! Не забыван, что наше сонзоваторитете может отничаться от току, как дол поли ложны в быват! Не забыван, что наше сонзоваторитете может отничаться от току, как дол

## Поздравляем, ты прошел(-шла) диагностику! Теперь ты можешь посмотреть свои результаты и видеоконсультацию.

Далее представлены описания отраслей, которые рекомендованы тебе в первую очередь. Количество таких вариантов может быть различным и зависит от полученных результатов по тесту. Если ниже нет описаний, значит, по результатам тестирования пока не удалось подобрать ярко выраженные среды, наиболее подходящие тебе. Это может быть связано с тем, что твои интересы, способности и личностные качества в некоторой степени "противоречат" друг другу или предпочтения и возможности пока не столь ярко выражены. Тогда обрати внимание на среды, по которым у тебя набралось больше всего баллов: посмотри описания, обратись к педагогу-навигатору за подробной информацией по ним! А если же баллы по всем средам получились не очень высокими и примерно равными, скорее всего это означает, что тебе открыты все пути! Больше узнавай об отраслях и мире профессий и пробуй свои силы в самых разных направлениях, чтобы лучше понять себя.

Кто делает так, чтобы на твоем столе была свежая, вкусная, разнообразная и полезная еда, для которой, как минимум, необходимо многое вырастить! А еще собрать, обработать и доставить до тебя. Поэтому перед специалистами, которые работают в этой отрасли, стоит немало вызовов. Людям уже сейчас нужно больше питания, чем успевают производить. Изменения климата, усталость почвы и, как следствие, снижение урожайности – над этими вопросами трудятся агрономы, животноводы, биологи, зоотехники и агроэкологи. И ведь поставки продовольствия должны быть бесперебойными! Агропромышленный комплекс России является одной из основных отраслей экономики нашей страны, согласно статистическим данным, он составляет шестую часть ВВП России.

#### Профиль результатов

#### Ценностные ориентиры

Готовность Склонности Темперамент

#### Твои достижения Уверенный практик

Твоя сильная сторона – целеустремленность. Похоже, ты не любишь сидеть сложа руки и тратить время впустую. Твоя жизнь наполнена полезными делами, ведущими тебя к твоим мечтам и целям. А самое главное – что эти цели для тебя ясны. Это поможет тебе в самореализации. Теперь самое время сделать следующий шаг и приступить к освоению будущего любимого дела. Как это сделать? Например, попробовать свои силы в настоящих, серьезных проектных задачах, которые компании уже сейчас предлагают инициативным и находчивым старшеклассникам.

#### Рекомендации

На основании результатов тестирования предлагаем:

• Пробовать себя в роли эксперта, наставника какого-либо направления (школьных проектов, мероприятий и т.п.)

• Попробовать вести блог о том, что можно делать, чтобы определиться с профессией и образованием

• Посетить занятия, направленные на самопознание и понимание своих сильных сторон и зон развития

<u>«УЗНАЮ»</u> - на данной странице ученик увидит записи на профориентационную выставку на базе парка «Россия – моя история» или записи на виртуальную выставку. Также сможет заполнить анкету обратной связи после посещения данного мероприятия.

| Мероприятия                                                                       |
|-----------------------------------------------------------------------------------|
| Прошедшие Предстоящие                                                             |
| Узнаю профессии                                                                   |
| оффлайн                                                                           |
|                                                                                   |
| Профориентационная выставка на<br>базе парка "Россия - моя история"<br>11.10.2022 |
| Анкета заполнена Подробнее                                                        |

<u>«ПРОБУЮ» -</u> На данной странице ученик увидит запись н апрофессиональные пробы на базе ОУ, а также сможет пройти одну из 9 виртуальных проб, созданных Федеральным оператором проекта.

| Виртуальные профпробы<br>Попробуй свои силы в 9 профессия.<br>Количество попыток не ограничено!<br>Открыть профпробы |                     |   |
|----------------------------------------------------------------------------------------------------|---------------------|---|
| Мероприятия                                                                                                    |                     |   |
| Прошедшие Предстоящие                                                                                                | Поиск по названию Q | ) |
| Пробую<br>оффлайн                                                                                                    |                     | 3 |
| 616 - Маляр строительный и<br>Облицовщик - плиточник<br>27.10.2022<br>Анкета заполнена Подробнее                     |                     |   |

После нажатия кнопки «Открыть профпробы» на плашке виртуальных проб, ученика перебросит на платформу «Конструктор будущего» где он сможет самостоятельно выбрать и пройти предложенные профессиональные пробы.

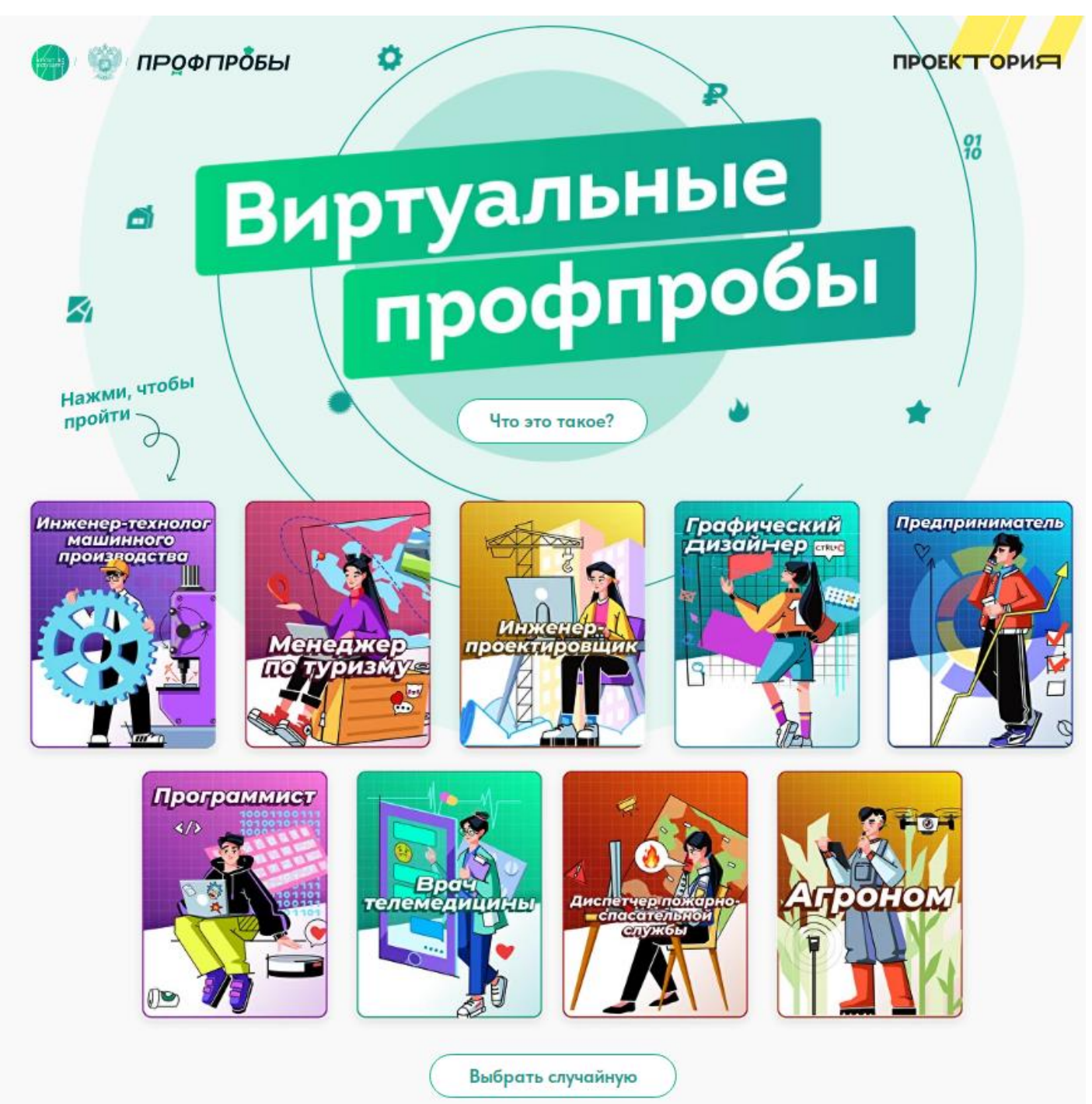

# <u>«ОСОЗНАЮ»</u> - второй этап диагностики, доступен только после прохождения первого этапа!

#### Диагностика

Наступил второй этап диагностики! Убедитесь, что у вас есть 40 минут, пройдите диагностику и получите результаты о выборе профессии. После прохождения диагностики вы получите сводные рекомендации профессионального выбора.

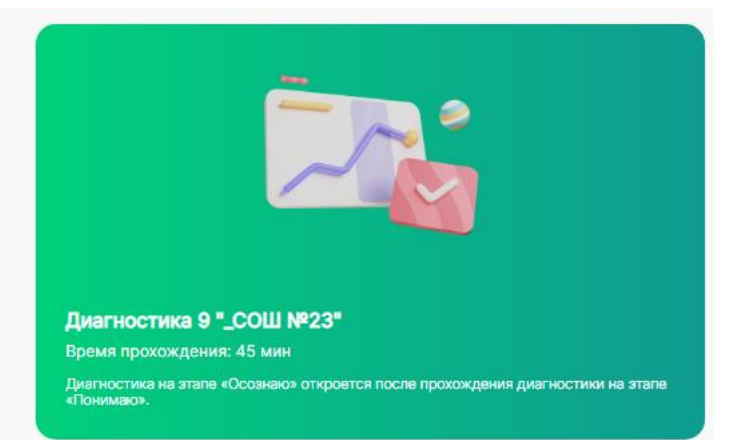

## После прохождения второго этапа диагностики ученику также будет доступен для скачивания и просмотра результат данной диагностики

| АГРАРНАЯ СРЕДА<br>37<br>комоортная среда<br>3<br>креативная среда<br>2.3<br>социальная среда<br>2<br>умная среда<br>2<br>умная среда<br>(<br>умная среда<br>(<br>умная среда<br>(<br>умная среда<br>(<br>умная среда<br>(<br>умная среда<br>(<br>умная среда<br>(<br>умная среда<br>(<br>умная среда<br>(<br>умная среда<br>(<br>умная ср |                      | Диагностика                                                                                                   |       |
|----------------------------------------------------------------------------------------------------|----------------------|----------------------------------------------------------------------------------------------------|-------|
| 3/                                                                                                    | АГРАРНАЯ СРЕДА       | Поздравляем, ты прошел(-шла) диагностику! Теперь ты можешь<br>посмотреть свои результаты и видерконсультацию. |       |
| КОМФОРТНАЯ СРЕДА                                                                                                    | 3./                  |                                                                                                    |       |
| 3       Видеоконсультация         2.5       С.         деловая среда       С.         2.3       С.         социальная среда       С.         3доровая среда       С.         эдоровая среда       С.         индустриильная среда       С.         индустриильная среда       С.         б.       С.         постри просмотре вы можете воспользоваться тайм-кодами и включить интересующую вас         При просмотре вы можете воспользоваться тайм-кодами и включить интересующую вас                                                                                                    | КОМФОРТНАЯ СРЕДА     | 👱 Скачать результаты                                                                                          |       |
| РРЕАТИВНАЯ СРЕДА 2.5 деловая Среда 2.3 социальная Среда 2.1 умная Среда 2.1 умная Среда 2.1 у                                                                                                    | 3                    |                                                                                                    |       |
| 2.5<br>деловая среда<br>2.3<br>социальная среда<br>2.3<br>социальная среда<br>2.3<br>умная среда<br>2.3<br>умная среда<br>2.3<br>умная среда<br>2.3<br>умная среда<br>2.5<br>социальная среда<br>2.5<br>социальная среда<br>Сри просмотре вы можете воспользоваться тайм-кодами и включить интересующую вас                                                                                                    | КРЕАТИВНАЯ СРЕДА     | Видеоконсультация                                                                                             |       |
| деловая среда<br>2.3<br>социальная среда<br>2.3<br>умная среда<br>2.3<br>умная среда<br>2.3<br>умная среда<br>2.5<br>везопасная среда<br>2.5<br>Г. При просмотре вы можете воспользоваться тайм-кодами и включить интересующую вас                                                                                                    | 2.5                  |                                                                                                    |       |
| 2.3         социальная среда         21         умная среда         12         здоровая среда         12         индустриальная среда         13         Безопасная среда         14         15         Безопасная среда         16         17         18         19         19         10         10         10         10         10         10         10         10         10         11         12         12         13         14         15         15         16         17         18         19         10         10         10         10         10         10         10         10         10         10         10         10         10         10         10                                                                                                    | ДЕЛОВАЯ СРЕДА        |                                                                                                    |       |
| социальная среда                                                                                                    | 2.3                  |                                                                                                    |       |
| 21         УМНАЯ СРЕДА         10         здоровая среда         12         индустриальная среда         15         Безопасная среда         15         Голопасная среда         16         При просмотре вы можете воспользоваться тайм-кодами и включить интересующую вас                                                                                                    | СОЦИАЛЬНАЯ СРЕДА     |                                                                                                    |       |
| умная среда<br>©<br>здоровая среда<br>©<br>индустриальная среда<br>©<br>БЕЗОПАСНАЯ СРЕДА<br>©<br>При просмотре вы можете воспользоваться тайм-кодами и включить интересующую вас                                                                                                    | 2.1                  |                                                                                                    |       |
| <ul> <li>Здоровая среда</li> <li>индустриальная среда</li> <li>Безопасная среда</li> <li>При просмотре вы можете воспользоваться тайм-кодами и включить интересующую вас</li> </ul>                                                                                                    | УМНАЯ СРЕДА          |                                                                                                    |       |
| здоровая среда<br>С<br>индустриальная среда<br>С<br>Безопасная среда<br>С<br>При просмотре вы можете воспользоваться тайм-кодами и включить интересующую вас                                                                                                    | 19                   |                                                                                                    |       |
| С<br>индустриальная среда<br>С<br>Безопасная среда<br>С<br>При просмотре вы можете воспользоваться тайм-кодами и включить интересующую вас                                                                                                    | ЗДОРОВАЯ СРЕДА       |                                                                                                    |       |
| индустриальная среда                                                                                                    | 1                    |                                                                                                    |       |
| С:         -03:00           Безопасная среда         -03:00           При просмотре вы можете воспользоваться тайм-кодами и включить интересующую вас                                                                                                    | ИНДУСТРИАЛЬНАЯ СРЕДА |                                                                                                    |       |
| БЕЗОПАСНАЯ СРЕДА<br>С<br>При просмотре вы можете воспользоваться тайм-кодами и включить интересующую вас                                                                                                    | <b>B</b>             | -                                                                                                    |       |
| При просмотре вы можете воспользоваться тайм-кодами и включить интересующую вас<br>изоть сразу ко                                                                                                    | БЕЗОПАСНАЯ СРЕДА     | -0                                                                                                    | 03:00 |
| При просмотре вы можете воспользоваться тайм-кодами и включить интересующую вас                                                                                                    | Ū                    |                                                                                                    |       |
| Hacib Chasy We.                                                                                                    |                      | При просмотре вы можете воспользоваться тайм-кодами и включить интересующую<br>часть сразу же.                | вас   |

«ПЛАНИРУЮ» - В этом разделе ученик осмыслит свой опыт, полученный в проекте, и построит дальнейший план профессионального самоопределения.

Для этого ему необходимо пройти три шага:

| 0                                                  | 0                                                        | 3                                 |
|----------------------------------------------------|----------------------------------------------------------|-----------------------------------|
| <sup>Шаг 1</sup><br>Рекомендации<br>по образованию | <sup>Шаг 2</sup><br>Рекомендации<br>по профессиям и план | <sup>Шаг 3</sup><br>Итоговый урок |

# После нажатия на кнопку «Рекомендации по образованию» ученик увидит рекомендованный путь обучения

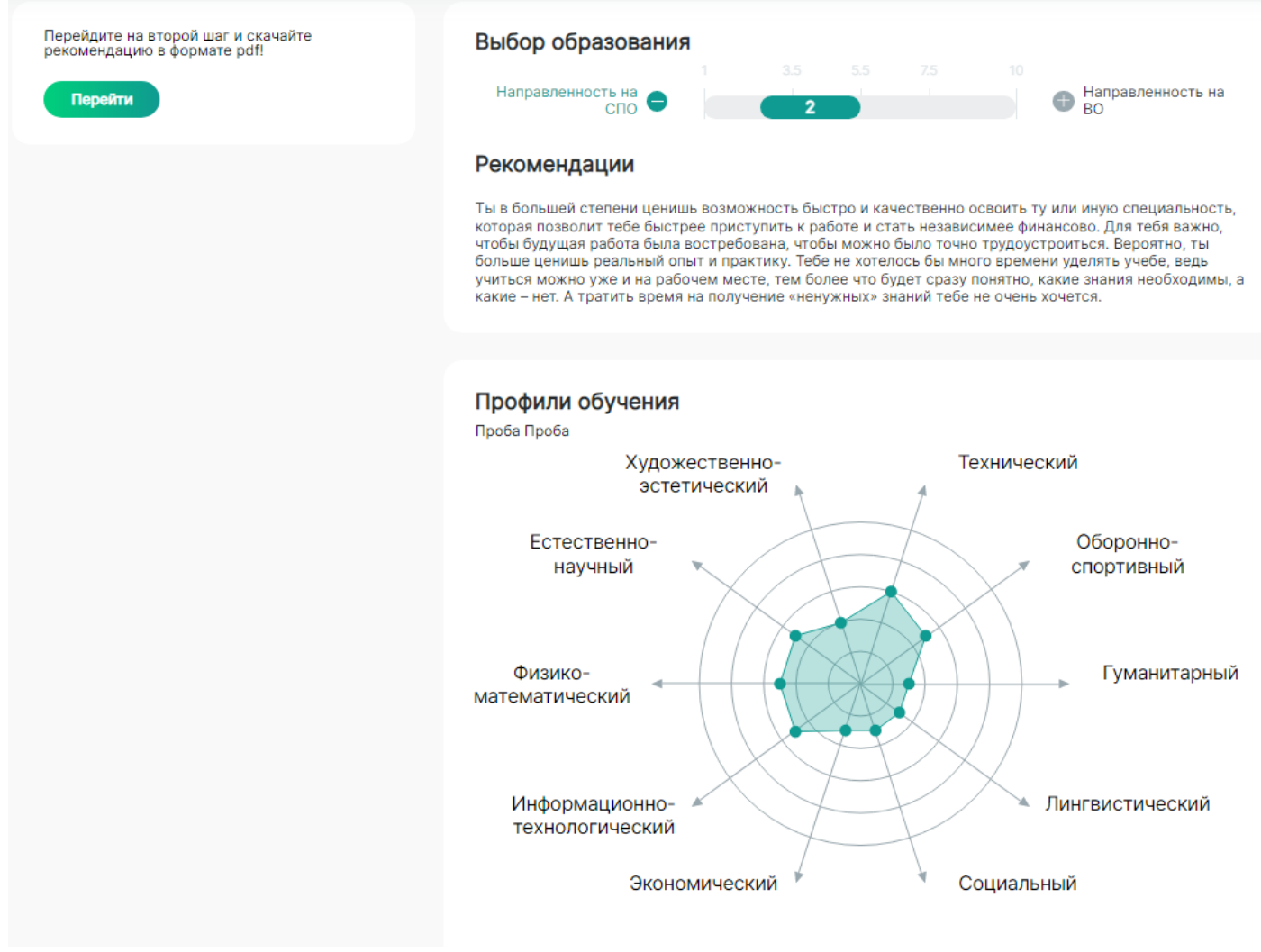

На втором шаге сможет скачать рекомендации по профессиям и траекторию карьеры.

| Поздравляем! Вы готовы построить<br>траекторию будущей карьеры!                | Видеоконсультация                                                                               |
|--------------------------------------------------------------------------------|-------------------------------------------------------------------------------------------------|
| 达 Скачать рекомендации                                                         |                                                                                                 |
| Вы всегда можете вернуться в каталог<br>профессий и ознакомиться с ними ближе! |                                                                                                 |
| Перейти в каталог                                                              |                                                                                                 |
|                                                                                |                                                                                                 |
|                                                                                |                                                                                                 |
|                                                                                | -05:21                                                                                          |
|                                                                                | При просмотре вы можете воспользоваться тайм-кодами и включить интересующую вас часть сразу же. |
|                                                                                |                                                                                                 |
|                                                                                | Рекомендации по профессиям                                                                      |

Шаг 3 – итоговый урок, после которого ученик также может оставить отзыв в анкете обратной связи

| 0                                | 0                     | 3                      |
|----------------------------------|-----------------------|------------------------|
| <sub>Шаг 1</sub><br>Рекомендации | Шаг 2<br>Рекомендации | Шаг 3<br>Итоговый урок |
| по образованию                   | по профессиям и план  |                        |
|                                  |                       |                        |
|                                  |                       |                        |
|                                  |                       |                        |
|                                  |                       |                        |
|                                  |                       |                        |
| итоговый урок-р                  | ефлексия!             |                        |
| 30.11.2022                       |                       |                        |
|                                  |                       |                        |
| Заполнить анке                   | ту                    |                        |

#### Итоговый урок-рефлексия!

Ответь на несколько вопросов по результатам участия в уроке

Все данные обрабатываются обезличенно, организаторы не видят ответов с привязкой к твоему имени.

| 1. Насколько тебе понравился урок?                                              |  |  |  |  |
|---------------------------------------------------------------------------------|--|--|--|--|
| Совсем не понравился 🔀 🛣 🛣 🏠 Счень понравился                                   |  |  |  |  |
| 2. Насколько полезным для тебя был урок?                                        |  |  |  |  |
| Мало полезного 🗙 🕁 🛣 🏠 Много полезного                                          |  |  |  |  |
| 3. Насколько тебе была понятна тема урока?                                      |  |  |  |  |
| Совсем не понятна                                                               |  |  |  |  |
| 4. Помог ли тебе урок разобраться и лучше понять Рекомендации?                  |  |  |  |  |
| ○ Да ○ Не уверен ○ Нет                                                          |  |  |  |  |
| 5. Полезно ли было для тебя прохождение тестов в проекте "Билет в будущее"?     |  |  |  |  |
| ⊖ Да ⊖ Не уверен ⊖ Нет                                                          |  |  |  |  |
| 6. Какие профессиональные среды тебя особенно заинтересовали?(не более трех)    |  |  |  |  |
| 🗌 Здоровая 📄 Комфортная 📄 Безопасная                                            |  |  |  |  |
| 🗌 Умная 📄 Креативная 📄 Социальная                                               |  |  |  |  |
| 🗌 Деловая 🔹 Индустриальная 📄 Аграрная                                           |  |  |  |  |
| 7. Хотел бы ты продолжить участие в проекте "Билет в будущее" в следующем году? |  |  |  |  |
| ⊖ Да ⊖ Не уверен ⊖ Нет                                                          |  |  |  |  |
| 8. Напиши пожелания к организаторам (необязательный ответ)                      |  |  |  |  |
| Комментарий:                                                                    |  |  |  |  |
|                                                                                 |  |  |  |  |
|                                                                                 |  |  |  |  |
|                                                                                 |  |  |  |  |
| Отправить                                                                       |  |  |  |  |

В самом низу первой страницы «ОБЗОР» после прохождений этапов проекта участнику будут доступны сертификат и/или грамота участника.

<u>Сертификат</u> получает участник, который прошел хотя бы одно мероприятие или диагностику.

Грамоту получает участник, который соответствует всем 4 условиям:

- сходил на профориентационный урок
- на посещение любого мероприятия на каждом этапе, кроме осознаю и понимаю
- на каждом этапе у ребенка должно быть хотя бы одно посещение
- получил рекомендации

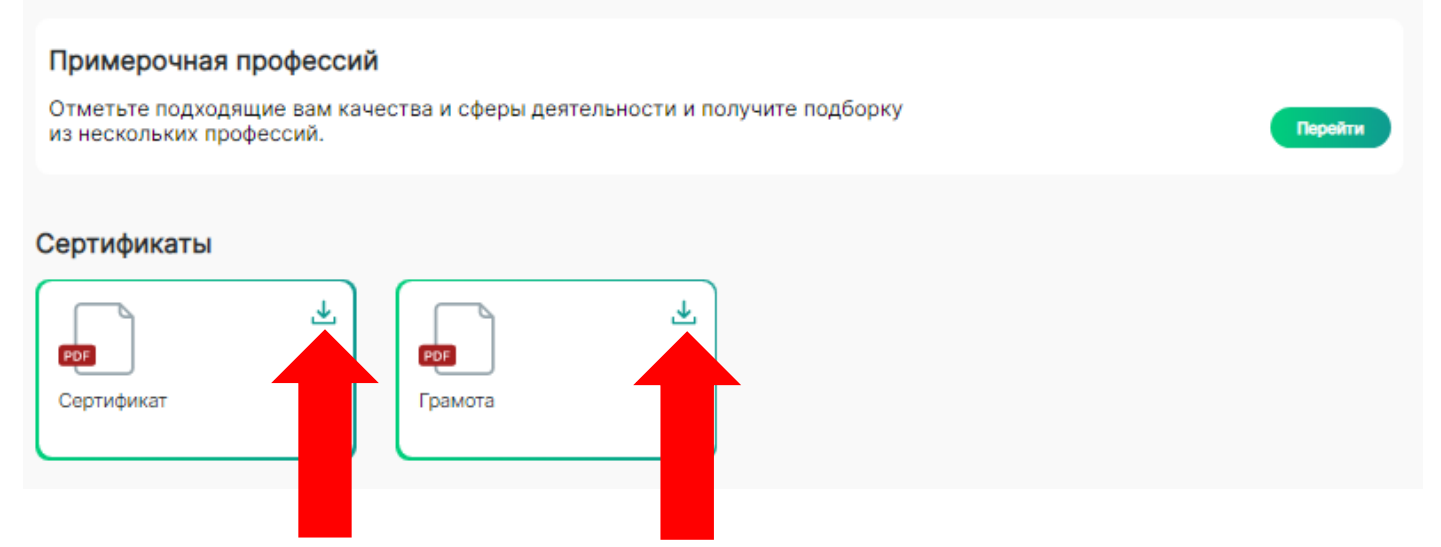

<u>ЖЕЛАЕМ УДАЧИ!!!</u>